# CA ARCserve<sup>®</sup> Backup Patch Manager for Windows

# ユーザ ガイド

r16.5

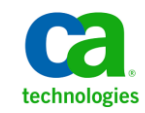

このドキュメント(組み込みヘルプシステムおよび電子的に配布される資料を含む、以下「本ドキュメント」)は、 お客様への情報提供のみを目的としたもので、日本 CA 株式会社(以下「CA」)により随時、変更または撤回される ことがあります。

CAの事前の書面による承諾を受けずに本ドキュメントの全部または一部を複写、譲渡、開示、変更、複本することはできません。本ドキュメントは、CAが知的財産権を有する機密情報です。ユーザは本ドキュメントを開示したり、(i)本ドキュメントが関係する CA ソフトウェアの使用について CA とユーザとの間で別途締結される契約または(ii) CA とユーザとの間で別途締結される機密保持契約により許可された目的以外に、本ドキュメントを使用することはできません。

上記にかかわらず、本ドキュメントで言及されている CA ソフトウェア製品のライセンスを受けたユーザは、社内で ユーザおよび従業員が使用する場合に限り、当該ソフトウェアに関連する本ドキュメントのコピーを妥当な部数だけ 作成できます。ただし CA のすべての著作権表示およびその説明を当該複製に添付することを条件とします。

本ドキュメントを印刷するまたはコピーを作成する上記の権利は、当該ソフトウェアのライセンスが完全に有効と なっている期間内に限定されます。いかなる理由であれ、上記のライセンスが終了した場合には、お客様は本ドキュ メントの全部または一部と、それらを複製したコピーのすべてを破棄したことを、CAに文書で証明する責任を負いま す。

準拠法により認められる限り、CA は本ドキュメントを現状有姿のまま提供し、商品性、特定の使用目的に対する適合 性、他者の権利に対して侵害のないことについて、黙示の保証も含めいかなる保証もしません。また、本ドキュメン トの使用に起因して、逸失利益、投資損失、業務の中断、営業権の喪失、情報の喪失等、いかなる損害(直接損害か 間接損害かを問いません)が発生しても、CA はお客様または第三者に対し責任を負いません。CA がかかる損害の発 生の可能性について事前に明示に通告されていた場合も同様とします。

本ドキュメントで参照されているすべてのソフトウェア製品の使用には、該当するライセンス契約が適用され、当該 ライセンス契約はこの通知の条件によっていかなる変更も行われません。

本ドキュメントの制作者は CA です。

「制限された権利」のもとでの提供:アメリカ合衆国政府が使用、複製、開示する場合は、FAR Sections 12.212、52.227-14 及び 52.227-19(c)(1)及び(2)、ならびに DFARS Section252.227-7014(b)(3) または、これらの後継の条項に規定される該当 する制限に従うものとします。

**Copyright © 2013 CA. All rights reserved**. 本書に記載された全ての製品名、サービス名、商号およびロゴは各社のそれぞれの商標またはサービスマークです。

# CA Technologies 製品リファレンス

このマニュアルが参照している CA Technologies の製品は以下のとおりです。

CA ARCserve<sup>®</sup> Backup for Windows

# CA への連絡先

テクニカル サポートの詳細については、弊社テクニカル サポートの Web サイト (<u>http://www.ca.com/jp/support/</u>) をご覧ください。

# 目次

| 第1章: CA ARCserve Backup Patch Manager について | 9  |
|--------------------------------------------|----|
| 概要                                         | 9  |
| CA ARCserve Backup Patch Manager のコンポーネント  | 11 |
| Patch Manager GUI                          | 12 |
| Patch Manager Service                      | 12 |
| CA ARCserve Backup Patch Manager のガイドライン   | 13 |
| CA ARCserve Backup Patch Manager の動作       | 15 |
| 利用可能なパッチのチェック                              | 17 |
| パッチのダウンロード                                 | 20 |
| パッチのインストール                                 | 23 |
| パッチのインポート                                  | 25 |
| パッチのアンインストール                               | 25 |
| 電子メール通知                                    | 27 |
| レポートの生成                                    |    |
|                                            | -  |

## 第2章: CA ARCserve Backup Patch Manager のインストール

| インストールの前提条件                                                                | 29 |
|----------------------------------------------------------------------------|----|
| CA ARCserve Backup Patch Manager のインストール                                   | 30 |
| [ローカル インストール]                                                              | 31 |
| [リモートインストール]                                                               | 32 |
| サイレント インストール レスポンス ファイルの作成                                                 |    |
| インストール オプション                                                               | 34 |
| サーバの種類の選択                                                                  | 34 |
| 更新オプションの選択                                                                 | 37 |
| 電子メール通知オプションの選択                                                            |    |
| プロキシ オプションの選択                                                              | 40 |
| リモート インストールを実行するコンピュータの選択                                                  | 42 |
| Unicenter Software Delivery を使用した CA ARCserve Backup Patch Manager のインストール | 43 |
| インストール後                                                                    | 44 |
| CA ARCserve Backup Patch Manager のアンインストール                                 | 45 |

| 47 |
|----|
|    |

| CA ARCserve Backup Patch Manager GUI について | 48 |
|-------------------------------------------|----|
|-------------------------------------------|----|

29

| [環境設定] ダイアログについて       | 56 |
|------------------------|----|
| [環境設定]の[一般設定] について     | 56 |
| [環境設定]の[電子メール設定]について   | 60 |
| [環境設定] の [プロキシ設定] について | 61 |
| 利用可能なパッチの手動によるチェック     | 63 |
| 手動によるパッチのダウンロード        | 65 |
| 手動によるパッチのインストール        | 68 |
| 手動によるパッチのアンインストール      | 71 |
| パッチの自動ダウンロードおよびインストール  | 74 |

## 第4章: CA ARCserve Backup Patch Manager のトラブルシューティング 77

| トラブルシューティングの概要               |
|------------------------------|
| Patch Manager のトラブルシューティング78 |

89

## 用語集

# マニュアルの変更点

本マニュアルでは、前回のリリース以降に、以下の点を更新しています。

 製品およびドキュメント自体の利便性と理解の向上に役立つことを目 的として、ユーザのフィードバック、拡張機能、修正、その他小規模 な変更を反映するために更新されました。

# 第1章: CA ARCserve Backup Patch Manager について

このセクションには、以下のトピックが含まれています。

<u>概要</u> (P. 9)

<u>CA ARCserve Backup Patch Manager のコンポーネント</u> (P. 11) <u>CA ARCserve Backup Patch Manager のガイドライン</u> (P. 13) <u>CA ARCserve Backup Patch Manager の動作</u> (P. 15)

# 概要

CA Technologies では、パッチを使用して、改良された製品(発行済みパッ チ)をユーザに提供します。パッチは、バグの修正、新たなハードウェ アサポートの提供、およびパフォーマンスとセキュリティの向上のため に使用されます(サービスパックのリリースを CA ARCserve Backup Patch Manager によって取得することはできません)。

これまで、CA ARCserve Backup ユーザは、パッチがリリースされると、それを手動でダウンロードして適用する必要がありました。また、修正や パッチがリリースされていないかどうかを確認するために、頻繁に CA Technologies サポートの Web サイトにアクセスする必要がありました。こ のような作業が、CA ARCserve Backup Patch Manager によって簡略化されま す。高速かつ容易で信頼性の高いソリューションにより、インストールさ れた CA ARCserve Backup に最新のパッチと更新が自動的に適用され、常に 最新の状態が保たれます。CA ARCserve Backup Patch Manager は、Windows 上で動作する CA ARCserve Backup (およびエージェント)と CA Technologies を結ぶリンクであり、インストール済みの CA ARCserve Backup を自動更新 したいすべてのマシンにインストールする必要があります。

CA ARCserve Backup Patch Manager には、以下の機能が用意されています。

- 利用可能なすべての新しいパッチをチェックする機能
- ダウンロード、インストール、およびアンインストールの実行時に、
   重要なパッチの自動チェック、および選択したパッチの依存ルールの
   判別をする機能

- 自動的に(重要なパッチのみ)または手動で利用可能なパッチのダウンロードとインストールをトリガする機能
- パッチを自動的にダウンロードおよびインストールするためのカスタムスケジュールを指定する機能(重要なパッチに対してのみ)
- 新しいパッチが利用可能になったとき、ダウンロードされたとき、および/またはインストールされたときに、電子メール通知を自動送信する機能(設定している場合)
- CA ARCserve Backup の現在の状態(インストール済みのパッチ)や、 サーバへのダウンロード、インストール、およびアンインストールを 実行したパッチ履歴を表示するレポートの生成機能。総合的なレポー ト機能によって、各種レポートの利用が容易になるため、すべてのマ シン上のパッチのステータス把握に役立ちます。
- 特定のパッチについてのツールヒント情報を表示する機能(パッチの ダウンロード日、インストール日、パッチタイプなど)
- 動作が速くて見やすい情報ペインに[アラートおよびメッセージ]を 表示する機能。この[アラートおよびメッセージ]ペインには、最新 の更新チェック日時、新しいパッチの数などの情報が表示されます。 重要なパッチ、セキュリティの更新、デバイスパッチなどのパッチの 種類も表示されます。
- CA Technologies サポートの Web サイトで発行されたパッチの Readme を表示する機能。特定のパッチに関する詳しい説明や追加情報につい ては、テクニカル サポート(<u>http://www.ca.com/ip/support/</u>) にアクセ スし、オンラインの技術サポートを利用してください。
- Patch Manager サービスのステータスを GUI で表示する機能
- クライアントとステージングサーバから CA Technologies のテクニカ ルサポートに(直接またはプロキシサーバ経由で)接続するように設 定する機能
- インターネットのアクセスを制限したデータセンター用としてス テージングサーバを使用する機能
- ステージングサーバとして展開された CA ARCserve Backup Patch Manager が既存の別のステージングサーバを参照する機能
- プロキシサーバを使用する機能

- (必要に応じて)パッチを手動でアンインストールする機能
- 自己パッチが利用可能になったとき、CA ARCserve Backup Patch Manager が自己更新を実行する機能

**注**: CA ARCserve Backup Patch Manager 自身のパッチは [製品] ドロッ プダウンメニューや [パッチの更新] ペインには表示されません。こ れらの自己パッチは常に重要なパッチとみなされ、すべてのアクショ ン (更新の確認、ダウンロード、インストール) はスケジュールされ たとおりに自動的に実行されます。

## CA ARCserve Backup Patch Manager のコンポーネント

CA ARCserve Backup Patch Manager は以下のコンポーネントから構成されます。

- <u>Patch Manager GUI</u> (P. 12)
- <u>Patch Manager Service</u> (P. 12)

### Patch Manager GUI

Patch Manager GUI (Graphical User Interface) を使用して、パッチのダウン ロードとインストールの設定およびスケジュールの管理をすることがで きます。Patch Manager GUI では、利用可能、ダウンロード済み、および インストール済みの発行済みパッチのリストが表示され、ステータスが示 されます。詳細については、「CA ARCserve Backup Patch Manager GUI につ いて」 (P. 48)を参照してください。

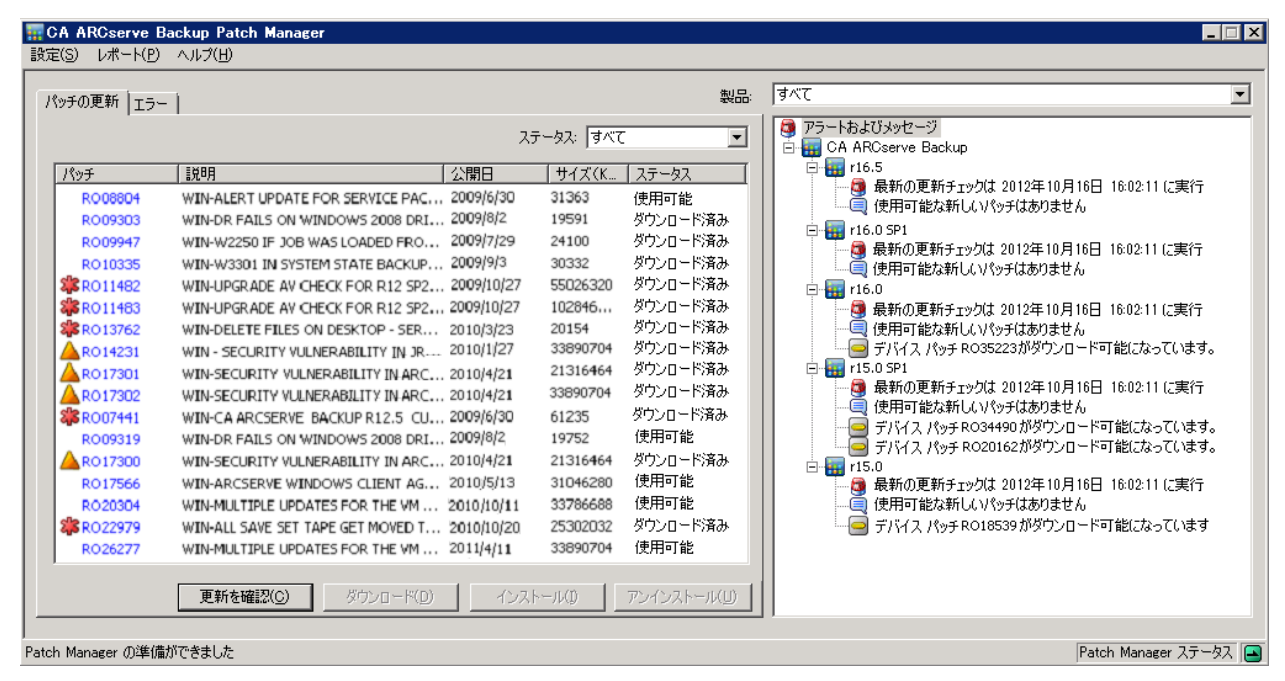

### Patch Manager Service

Patch Manager Service (CA ARCserve Backup Patch Manager Service) は、Patch Manager のコアエンジンで、GUI や Patch Scheduler からリクエストされた パッチのダウンロードやインストールを実行します。 また、電子メール 通知の送信も実行します。 Patch Scheduler は Patch Manager Service に不可 欠な構成要素です。Patch Scheduler は、スケジュールされた時刻に起動し、 利用可能なパッチの自動チェックや自動ダウンロード/インストールをト リガします。

# CA ARCserve Backup Patch Manager のガイドライン

Patch Manager のガイドラインを以下に示します。

CA ARCserve Backup 環境内で、CA ARCserve Backup コンポーネントがインストールされているマシンに、Patch Manager をインストールできます(CA ARCserve Backup が実行されているシステムだけでなく、Windows ベースのエージェントが実行されているシステムにも、Patch Manager をインストールできます)。

たとえば、1つの CA ARCserve Backup ドメインには CA ARCserve Backup をインストールしたマシンやサーバを複数配置できますが、そのすべてに Patch Manager を個別にインストールできます。

- ステージング サーバは CA ARCserve Backup がインストールされて いるサーバにインストールする必要はありません。

**注**: ステージング サーバは、ダウンロードしたパッチを、CA ARCserve Backup クライアントにインストールする前に一時的に保 存する場所として使用するサーバです。

- クライアントは、CA ARCserve Backup コンポーネントがインストー ルされているマシン上にインストールする必要があります。
- (手動でまたは自動的に)パッチをダウンロードおよびインストール する場合は、必ず CA ARCserve Backup コンポーネントが動作するマシンに Patch Manager クライアントをインストールしてください。
- Patch Manager の各インストールについて、パッチを、ローカルのス テージング サーバから取得するのか、または、直接 CA Technologies の テクニカル サポートの Web サイトから取得するのかを設定する必要 があります。
- 自動的なパッチのダウンロードおよびインストールは、重要なパッチ
   に対してのみ適用されます。
- ほかのクライアントがステージングサーバと通信し、パッチをダウン ロード/インストールできるように、ローカルのステージングサーバ では HTTP を有効にする必要があります。
- 設定によって、Patch Manager がプロキシサーバ経由で利用可能な パッチを取得するようにできます。

- ダウンロードするパッチを手動で選択した場合、その依存パッチも選択されてダウンロードされます(ただし、依存関係にかかわらず、どのパッチをダウンロードするかは選択できます)。スケジュールされたリクエストの場合、利用可能な新しいパッチがすべてダウンロードされます。この場合、パッチの依存関係はチェックされません。
- パッチは、そのすべての依存パッチが正常にインストールされている
   場合にのみ、インストールできます。
- パッチをアンインストールする前に、Patch Manager はインストールされている依存パッチをチェックします。
  - パッチは、その依存パッチがすでにアンインストールされている
     場合にのみ、アンインストールできます。
  - パッチをアンインストールできるのは、そのパッチが、インストー ルされている別のパッチの前提条件パッチでない場合のみです。

# CA ARCserve Backup Patch Manager の動作

CA ARCserve Backup Patch Manager を使用すると、利用可能なパッチを収集、 分析、ダウンロード、およびインストールするプロセスを自動化すること によって、CA ARCserve Backup のパッチや更新を事前に管理できます。

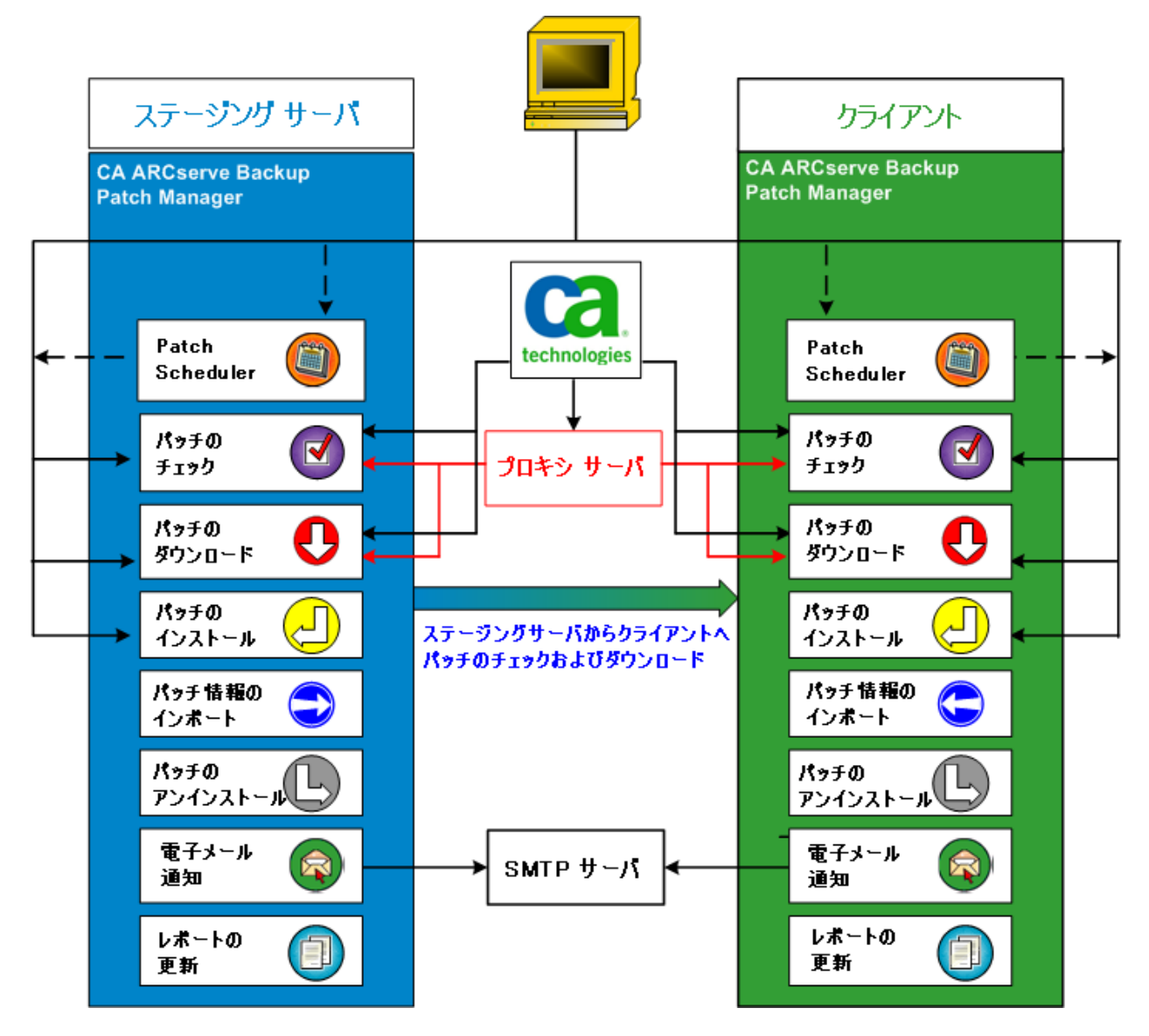

サーバに CA ARCserve Backup がインストールされていることが確認され ると、CA ARCserve Backup Patch Manager は、そのインストールをスキャン し、どのパッチがインストール済みかを確認して、利用可能な更新と比較 します(利用可能な更新のチェックは、製品のリリースに応じて選別さ れる場合があります)。パッチのダウンロードとインストールを、手動 でトリガするか(すべてのタイプのパッチ)、スケジュールを設定して自 動的に実行するか(重要なパッチのみ)を選択できます。

ステージングサーバは、ダウンロードしたパッチを CA ARCserve Backup ク ライアントにインストールする前に、一時的に保存する場所として使用で きます。 CA Technologies サーバからパッチをダウンロードするために、す べての実稼働サーバをインターネットに接続することが望ましくないと 考えられる場合もあります。 この場合、最初にローカルのステージング サーバにパッチをダウンロードし、次に、そのローカルのステージング サーバから他の実稼働サーバにパッチをダウンロードすることが可能で す。CA ARCserve Backup Patch Manager をインターネットに接続したサーバ にインストールし、そのサーバにパッチをダウンロードします。 次に、 CA ARCserve Backup がインストールされている実稼働サーバに CA ARCserve Backup Patch Manager をインストールし、このローカルのステー ジング サーバからパッチをダウンロードしてインストールすることが可 能です。

CA ARCserve Backup Patch Manager には、以下の機能が用意されています。

- 利用可能なパッチのチェック(手動またはスケジュール設定による)
- CA Technologies からの利用可能なパッチのダウンロード(直接クライ アントに、またはステージングサーバに)
- 正常にダウンロードされたパッチのインストール。インストールプロ セスは、パッチがマシン(ステージングサーバまたはクライアント) にダウンロードされた後、開始します。
- 新しいパッチが利用可能なとき、パッチのダウンロードが実行されたとき、パッチのインストールが実行されたときなどのイベント時の電子メール通知の送信
- 現在のステータスおよびインストール済み/アンインストール済み パッチの履歴に関するレポートの生成
- パッチの依存関係のチェック
- パッチのアンインストール(必要に応じて)

## 利用可能なパッチのチェック

CA ARCserve Backup Patch Manager には、利用可能な新しい CA ARCserve Backup のパッチや更新を、直接 CA Technologies から、または(設定に応 じて)プロキシサーバ経由で、チェックする機能があります。この利用 可能なパッチのチェック機能は、ユーザインターフェース(GUI)から手 動で、または Patch Scheduler で指定したとおりに自動的にトリガできます。

トリガされた CA ARCserve Backup Patch Manager は、CA Technologies サポー トに接続し、利用可能なパッチの情報が含まれたファイルを確認します。 この利用可能なパッチ情報のファイルが、前回の確認以降に変更されてい ると判断すると、比較のためにサイトからファイルをダウンロードします。 その後、この利用可能なパッチの情報が、ダウンロード済みパッチ情報が 含まれた別のファイルと比較され、どの利用可能なパッチが新しく、ダウ ンロードおよび正常にインストールされていないかが判断されます。

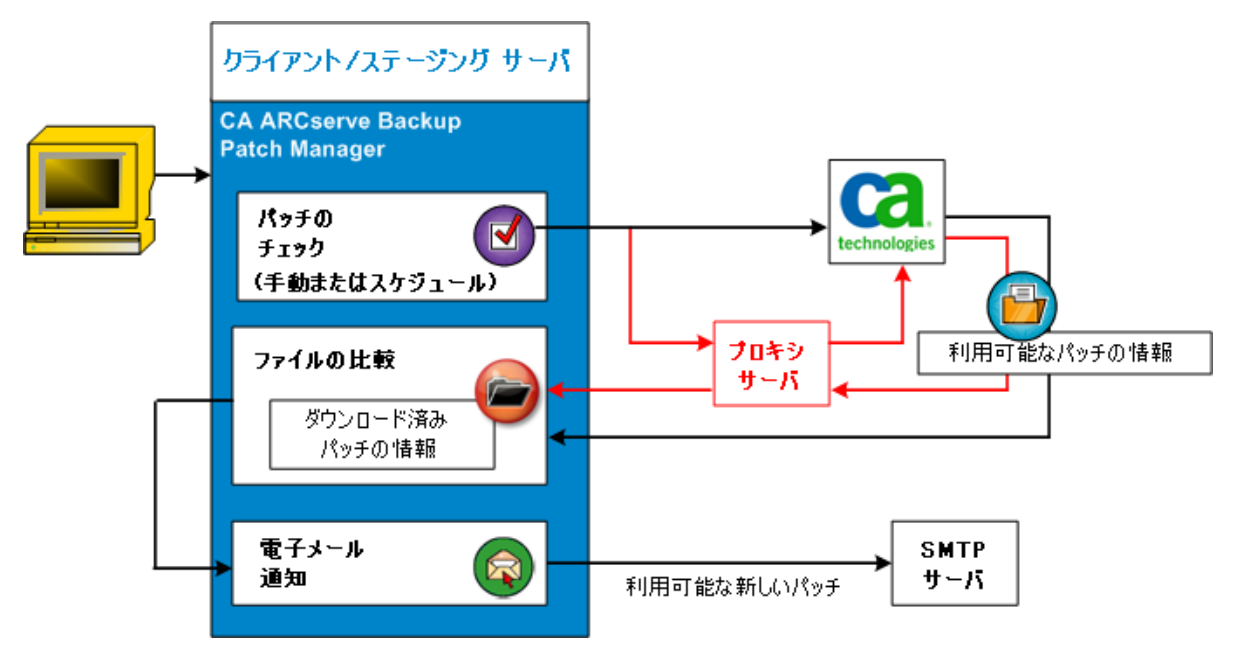

- CA ARCserve Backup Patch Manager は、パッチがまだダウンロードされていないと判断すると、そのパッチに利用可能なパッチのタグを付けます。
- CA ARCserve Backup Patch Manager は、パッチがすでに正しいチェック サム値とファイル名で正常にダウンロードされていると判断すると、 物理的な場所にそのパッチが存在するかどうかを確認します。
  - 物理的なファイルが存在せず、インストールされていない場合、 そのパッチに利用可能なパッチのタグを付けます。
  - パッチファイルがパッチリポジトリに(正しいチェックサム、デジタル署名、およびファイル名で)存在する場合、既存のステータス(ダウンロード済み)をそのまま維持します。
  - パッチファイルは存在しても、ダウンロード済みパッチの情報 (ファイル名およびチェックサム値)が利用可能なパッチの情報 と一致しない場合、そのパッチに利用可能なパッチのタグを付け ます。
- 新しい更新が利用可能になると、電子メール通知が送信されます(設定している場合)。

#### ユーザが開始するパッチ更新チェックプロセス

利用可能なパッチのチェックを自分で開始することを(チェックのスケ ジュールを指定するのではなく)選択した場合、このタスクのプロセスは 以下のとおりです。

- 1. チェックする製品(CA ARCserve Backup)を選択します。
- 2. 選択した製品の [更新を確認] ボタンをクリックします。

利用可能なパッチの情報が CA Technologies サポートからクライアン トまたはステージング サーバにダウンロードされます(変更があった 場合)。

3. 利用可能なパッチの情報が、ダウンロード済みパッチの情報が記録されている、ローカルのファイルと比較されます。

選択した製品の利用可能なすべての CA ARCserve Backup パッチのリストが表示されます。

4. 新しい CA ARCserve Backup のパッチがダウンロード可能になると、電子メール通知が送信されます(設定している場合)。

#### スケジュールされたパッチ更新チェックプロセス

利用可能なパッチの自動チェックをスケジュールすることを (ユーザが開 始するチェックを指定するのではなく)選択した場合、このタスクのプロ セスは以下のとおりです。

 CA ARCserve Backup Patch Manager は、設定した自動チェックの時刻に 基づいて、利用可能なパッチのチェックを開始するように Patch Scheduler をトリガします。

利用可能なパッチの情報が CA Technologies サポートからクライアン トまたはステージング サーバにダウンロードされます(変更があった 場合)。

2. 利用可能なパッチの情報が、ダウンロード済みパッチとインストール 済みパッチの情報が記録されている、ローカルのファイルと比較され ます。

選択した製品の利用可能なすべての CA ARCserve Backup パッチのリストが表示されます。

3. 新しい CA ARCserve Backup のパッチがダウンロード可能になると、電子メール通知が送信されます(設定している場合)。

## パッチのダウンロード

CA ARCserve Backup Patch Manager では、利用可能なパッチおよび更新を、 CA Technologies サポート サーバ (HTTP 経由) から直接ダウンロードする か、または CA Technologies サポート サーバに接続するよう設定された ローカルのステージング サーバからダウンロードできます。 このパッチ のダウンロード機能は、ユーザインターフェース (GUI) から、または Patch Scheduler で指定して自動的に(重要なパッチのみ)、トリガできます。

**注**: Patch Manager にリスト表示された特定の CA ARCserve Backup パッチ の追加情報を取得したい場合は、テクニカル サポート (http://www.ca.com/jp/support/) を参照してください。

トリガされた CA ARCserve Backup Patch Manager は、CA Technologies サポートに接続し、利用可能なパッチを(利用可能な依存パッチと共に)ダウン ロードして、保持ディレクトリ(ステージングサーバ上またはクライア ント上)に保存します。パッチはインストールプロセスの次の段階に進 む指示が出るまで、ここに保存されます(ダウンロードされたパッチが インストール後に削除されることはありません)。また、CA ARCserve Backup Patch Manager は、ダウンロード済みパッチ情報レポートに最新の ステータスを反映させます。

新しいパッチがダウンロードされたことを知らせる電子メール通知が送 信されます(設定している場合)。

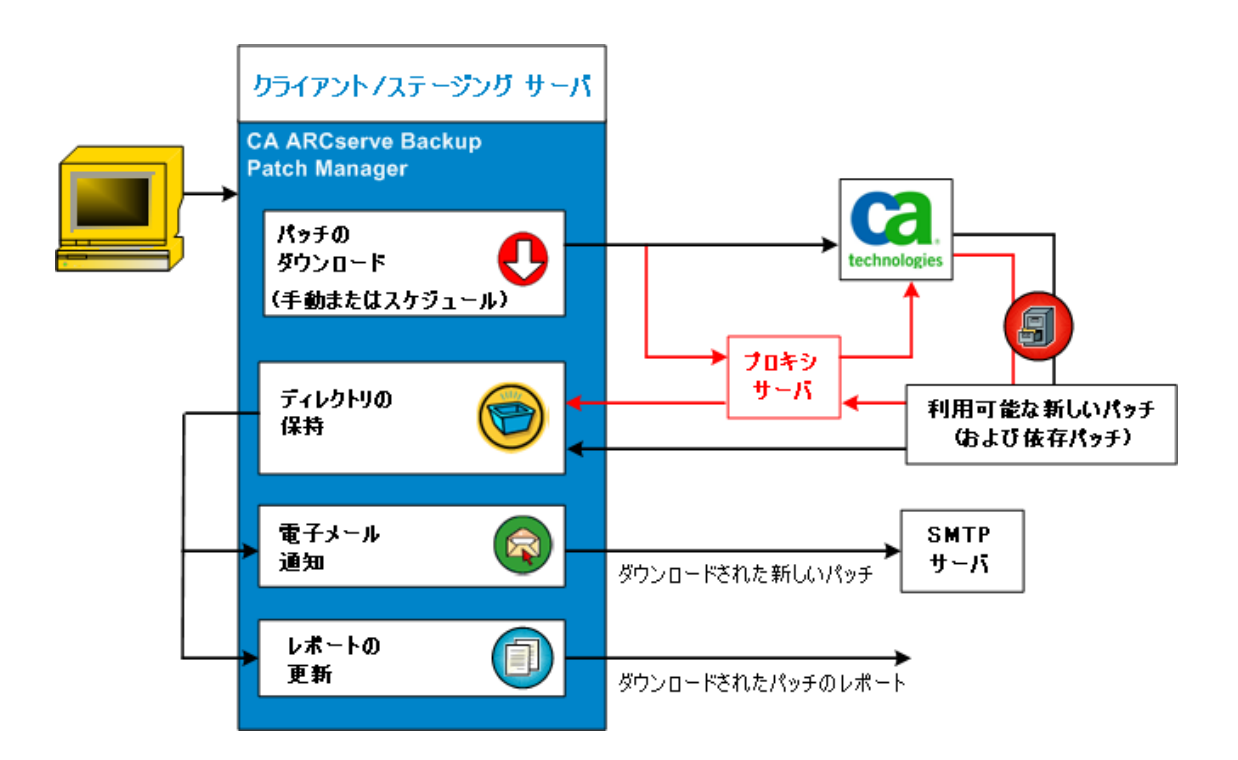

#### パッチのダウンロード プロセス

利用可能なパッチのダウンロードを手動で開始した場合も、自動ダウン ロードをスケジュールした場合も、このタスクのプロセスは以下のように 行われます。

**重要**: パッチの自動ダウンロード/インストールにスケジュール日時を指定する際、スケジュールがほかのアクティブなスケジュール済み CA ARCserve Backup ジョブ (バックアップ、リストア、スキャン、マージ、 テープコピーなど) と同時に実行されたり競合したりしないようにしてく ださい。パッチによっては、そのインストールが原因で、CA ARCserve Backup Services がシャットダウンされる場合や、ジョブが中断される場合 があります。

**注**: パッチの自動ダウンロードおよびインストールは、CA ARCserve Backup の重要なパッチに対してのみ適用されます。

 プロセスがトリガされると、利用可能な新しいパッチ(と依存パッチ) が、直接 CA Technologies サポートサイトから、または(設定した)プ ロキシサーバ経由で、保持ディレクトリにダウンロードされます。

デフォルトでは次のフォルダにパッチがダウンロードされます: X:¥Program Files¥CA¥SharedComponents¥capm

**注**:保持ディレクトリの空き容量がなくなると、利用可能なディスク 容量がないことを表すステータスが[エラー]タブに表示され、この 状態を知らせます。

- 2. 新しい CA ARCserve Backup のパッチがダウンロードされると、電子 メール通知が送信されます(設定している場合)。
- 3. レポート タスクが起動され、最新のステータスを反映したパッチのダ ウンロード レポートが生成されます。

## パッチのインストール

CA ARCserve Backup Patch Manager には、正常にダウンロードされた利用可能なパッチや更新をインストールする機能があります。 このインストール機能は、ユーザインターフェース (GUI) から、または Patch Scheduler で指定して自動的に(重要なパッチのみ)、トリガできます。 CA ARCserve Backup Patch Manager のパッチは、GUI に表示されません。 こられの自己 パッチは、常に重要なパッチと見なされ、スケジュールされたとおりに自動的にインストールされます。

**注**: Patch Manager にリスト表示された特定の CA ARCserve Backup パッチ の追加情報を取得したい場合は、テクニカル サポート (<u>http://www.ca.com/jp/support/</u>)を参照してください。

トリガされた CA ARCserve Backup Patch Manager は、まず、指定されたパッ チと併せてインストールする必要がある依存パッチの有無をチェックし ます。

- すべての依存パッチがすでにダウンロードおよびインストールされている場合は、指定されたパッチのインストールプロセスが続行されます。パッチは、保持ディレクトリから、対応するクライアントまたはステージングサーバの適用可能な CA ARCserve Backup コンポーネントディレクトリにインストールされます。
- インストール対象として選択したパッチに、まだダウンロードしていない前提条件パッチがある場合、まず、前提条件パッチがダウンロードされ、選択したパッチのインストールがそれに続きます。

ステージング サーバからクライアントへのパッチのインストールを直接 トリガすることはできません。 パッチがステージング サーバからクライ アントにダウンロードされると、クライアント上でインストール プロセ スがトリガされます。 新しいパッチがインストールされたことを知らせる電子メール通知が送 信されます(設定している場合)。さらに、パッチインストールレポー トにも最新のステータスが反映されます。

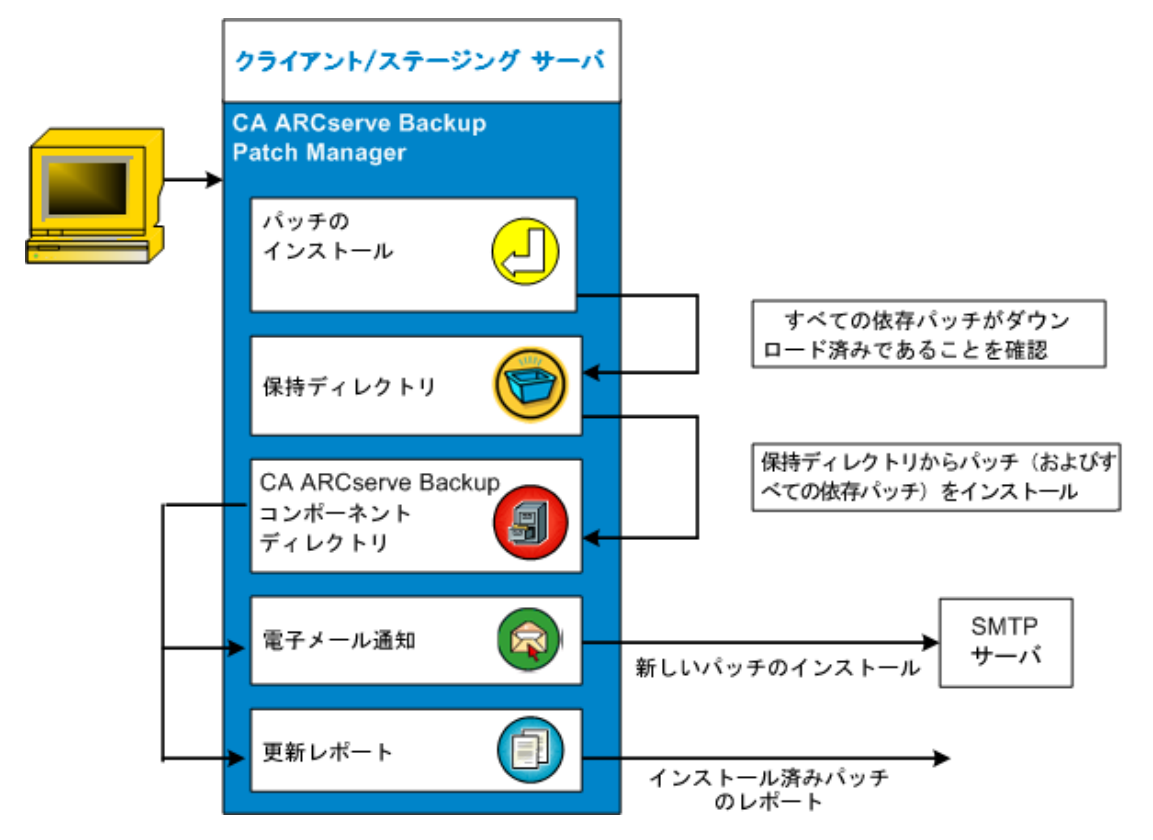

#### パッチのインストール プロセス

正常にダウンロードされたパッチのインストールを手動で開始した場合 も、自動インストールをスケジュールした場合も、このタスクのプロセス は以下のとおりです。

**注**: パッチの自動ダウンロードおよびインストールは、CA ARCserve Backup の重要なパッチに対してのみ適用されます。

- プロセスがトリガされると、クライアントまたはステージングサーバ から正常にダウンロードされたパッチが(依存パッチと共に)インス トールされます。
- 2. 新しい CA ARCserve Backup のパッチがインストールされたことを知ら せる電子メール通知が送信されます(設定している場合)。
- 3. レポートタスクが起動され、最新のステータスを反映したパッチイン ストールレポートが生成されます。

## パッチのインポート

CA ARCserve Backup Patch Manager では、正常にインストールしたパッチの 更新ステータス情報をインポートできます。 この機能では、CA ARCserve Backup のパッチのパッチ情報を、ダウンロード済みのパッチ情報が含まれ るファイルにインポートし、更新します。 また、Patch Manager を使用せ ずにインストールしたパッチのパッチ情報もインポートします。 この パッチのインポート機能は、Patch Manager サービスが開始されると自動 的にトリガされます。 サービスが開始されると、インポートされたパッ チのステータス情報が Patch Manager サービスによって GUI に送信され、 [パッチの更新] ペインに表示されます。 インポート済みのパッチがア ンインストールされると、GUI に表示されなくなります。利用可能ではな くなり、また、ダウンロードもされていないからです。

**注**: 手動でインストールされるパッチや、インストールのステータスが Patch Manager サービスに戻らないパッチは、インポートされます。

### パッチのアンインストール

CA ARCserve Backup Patch Manager には、選択した製品に正常にインストー ルされたパッチや更新をアンインストールする機能があります。 このア ンインストール機能は、ユーザインターフェース(GUI)から手動でのみ トリガできます。自動的にアンインストールされるようにスケジュールす ることはできません。

トリガされた CA ARCserve Backup Patch Manager は、最初に、指定された パッチに事前にアンインストールする必要のある依存パッチがないかど うかをチェックします。アンインストールできるのは、ほかのインストー ル済みパッチと依存関係のないパッチのみです。

- すべての依存パッチがすでにアンインストールされている場合は、ア ンインストールプロセスが続行されます。
- パッチが別のインストール済みパッチと依存関係にある場合は、依存 パッチを事前にアンインストールする必要があることを示すエラー メッセージが表示され、アンインストールプロセスは続行されません。 依存パッチは強制的にはアンインストールされません。

パッチのインストール履歴レポートにも「アンインストール済み」ステー タスが反映されます。

## パッチのアンインストール プロセス

インストール済みパッチのアンインストールを選択すると、このタスクの プロセスは以下のように行われます。

1. トリガされた CA ARCserve Backup Patch Manager は、選択されたパッチ をアンインストールします。

**注**: 選択されたパッチが、(インストール済みの)別のパッチの前提 条件である場合はアンインストールされません。

2. レポート タスクが起動され、更新されたパッチのインストール レポートが生成されます。

## 電子メール通知

CA ARCserve Backup Patch Manager には、以下のイベントに対して自動電子 メール通知を送信する機能があります。

- 新しいパッチが利用可能になったとき
- パッチのダウンロードが完了したとき
- パッチのインストールが完了したとき

CA ARCserve Backup Patch Manager は、インターネット経由で CA Technologies からユーザのサーバにこれらの電子メール通知を送信できる ようにするために、SMTP サーバに(適切な認証情報を使用して)接続します。

**注**: サーバが指定されていない場合、デフォルトでは、MX(Mail Exchange) を使用して同じドメイン内のユーザに電子メール通知を配信します。

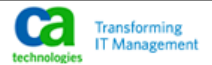

#### Latest Patch Updates

The latest updates to your CA ARCserve Backup environment are now available for download and installation. By installing these updates, you can improve the backup protection of your data, remove any known security vulnerabilities and software defects, enhance product performance and stability, and add the latest features and functionality.

| Patch   | Published Date | Description                                    | Patch Type    | Prerequisites |
|---------|----------------|------------------------------------------------|---------------|---------------|
| RO02316 | 11/20/2008     | DEVICE SUPPORT UPDATE 4                        | DevicePatch   | N/A           |
| RO03267 | 11/21/2008     | ONLY 1 DRIVE BACKUP IN CLUSTER VIRTUAL MACHINE | SecurityPatch | N/A           |
| T245530 | 11/10/2007     | E8524 IN BACKUP JOB WHICH SKIPS LOTS OF FILE   | CriticalPatch | N/A           |
| T245533 | 11/11/2008     | AW0004 FOR USER:'S HIVE FILES                  | SecurityPatch | N/A           |
| T2D2675 | 11/12/2008     | RESTORE FAILED WITH E8522 ERROR                | DevicePatch   | N/A           |
| T2D2676 | 11/13/2008     | RESTORE FAILED WITH E8522 ERROR                | CriticalPatch | N/A           |
| T2D2680 | 11/14/2008     | UNABLE TO RESTORE SIS DATA FILE                | SecurityPatch | N/A           |
| T2D2681 | 11/15/2008     | UNABLE TO RESTORE SIS DATA FILE                | GeneralPatch  | N/A           |
| T512092 | 11/16/2008     | FILE SIZE WRONG FOR WITH NETWARE AGENT         | CriticalPatch | N/A           |
| T596030 | 11/17/2008     | COMPARE OF EXCHANGE BACKUP FAIL WITH AE0059    | CriticalPatch | N/A           |
| T596032 | 11/18/2008     | FILE SIZE WRONG IN RESTORE BY SESSION          | GeneralPatch  | N/A           |
| T5A0026 | 11/19/2008     | LICENSE ERROR DURING DEVICE CONFIGURATION      | GeneralPatch  | N/A           |

You are currently configured to receive automatic email notifications from CA ARCserve Backup Patch Manager. To unsubscribe to these notifications, please contact your Administrator. Please do not respond to this email notification. If you have any questions relating to CA ARCserve Backup or CA ARCserve Backup Patch Manager, please contact <u>CA Technical Support</u> for online technical assistance.

## レポートの生成

CA ARCserve Backup Patch Manager には、現在のステータスと履歴のステー タスの両方に関するレポートを生成する機能があります。 CA ARCserve Backup Patch Manager のレポート機能は、適用された更新とパッチの追跡 のほか、発生した問題のトラブルシューティングにも役立ちます。

| インストール済み① ▶          | 現在( <u>C</u> ) |
|----------------------|----------------|
| ダウンロード済み( <u>D</u> ) | 履歴( <u>H</u> ) |
|                      |                |

生成可能なレポートは以下のとおりです。

- サーバにダウンロードされたパッチ
- サーバにインストールされたパッチ(現在または履歴)

| 🗳 C:¥Program Files              | s¥CA¥SharedComponent             | ts¥APM¥Patch Manager¥CA ARCs      | serve Backup¥AlreadyDownloadedPatc                                                          |     | _ 8 ×        |
|---------------------------------|----------------------------------|-----------------------------------|---------------------------------------------------------------------------------------------|-----|--------------|
| ファイル( <u>E</u> ) 編集( <u>E</u> ) | 表示( <u>V</u> ) お気に入り( <u>A</u> ) | ツール(①) ヘルプ(円)                     |                                                                                             |     |              |
| 🕒 戻る 🔹 🕘 💌 🖹                    | 😰 🏠 🔎 検索 📩 お                     | )気に入り 🔗 🔗 🍡 🕞                     |                                                                                             |     |              |
| アドレス( <u>D</u> ) 📄 C:¥Proe      | gram Files¥CA¥SharedComp         | ponents¥APM¥Patch Manager¥CA ARC: | serve Backup¥AlreadyDownloadedPatchInfo.xml                                                 |     | 💌 🔁 移動       |
|                                 | Cserve Backup                    |                                   |                                                                                             |     | <u> </u>     |
| サーバ用のダウン                        | ロード済みバッチLIUYU04                  | -JPN1                             |                                                                                             |     |              |
| パッチ合計数:1                        |                                  |                                   |                                                                                             |     |              |
|                                 | Coop to Bookuto B45 0            |                                   |                                                                                             |     |              |
| パッチ ID公開日                       | ダウンロード日                          | 説明                                | ダウンロードの場所                                                                                   | 前提条 | ステータス        |
| R018539 2010/08/                | /02 2011年4月11日<br>18:33:25       | WIN-DEVICE SUPPORT UPDATE         | : C:\Program Files\CA\SharedComponents\capm\PatchesRoot\arcserve\r1<br>\patches\R018539.exe | .5  | ダウンロード済<br>み |
|                                 |                                  |                                   |                                                                                             |     |              |

# 第2章: CA ARCserve Backup Patch Manager のインストール

このセクションには、以下のトピックが含まれています。

<u>インストールの前提条件</u> (P. 29) <u>CA ARCserve Backup Patch Manager のインストール</u> (P. 30) <u>インストールオプション</u> (P. 34) <u>Unicenter Software Delivery を使用した CA ARCserve Backup Patch Manager</u> <u>のインストール</u> (P. 43) <u>インストール後</u> (P. 44) <u>CA ARCserve Backup Patch Manager のアンインストール</u> (P. 45)

# インストールの前提条件

CA ARCserve Backup Patch Manager をインストールする前に、以下の前提条件を確認してください。

 ローカルサーバをステージングサーバとして使用できます。CA ARCserve Backup Patch Manager をローカルサーバにステージング サーバとしてインストールする場合は、このローカルのサーバに Microsoft Internet Information Services (IIS) 6.0 以降がインストールさ れている必要があります。

ステージングサーバでは、IISのデフォルトの IIS サイトが利用可能で、 実行中になっている必要があります。

 クライアントへのインストールでは、事前に CA ARCserve Backup r12 SP2 以降のコンポーネントをクライアントにインストールしておく必要があります。

## CA ARCserve Backup Patch Manager のインストール

CA ARCserve Backup Patch Manager をインストールするには、以下の手順に 従います。

CA ARCserve Backup Patch Manager アプリケーションをダウンロードした場所を参照し、セットアップ実行可能ファイルをダブルクリックしてインストールプロセスを開始します。

デフォルトでは、CA ARCserve Backup Patch Manager は以下の場所にインストールされます。

X:¥Program Files¥CA¥Shared Components¥APM¥Patch Manager

- 2. ウィザードのメッセージに従って、CA ARCserve Backup Patch Manager のインストールプロセスを完了します。
- インストール中に、インストールの種類を選択するよう求められます。 選択可能なオプションは、[ローカルインストール]、[リモートインストール]、[レスポンスファイルの作成]です。

| 🐞 CA ARCserve Backup Patch Manager                                                                                                    | ×            |
|----------------------------------------------------------------------------------------------------|--------------|
| インストールの種類を選択<br>適切なインストールの種類を選択してください。                                                                                                    | technologies |
| <ul> <li>○ ローカル インストール(1)</li> <li>□ーカル マシンにインストールする製品の指定</li> <li>○ リモート インストール(R)</li> <li>リモート マシンにインストールする製品の指定</li> </ul>                 |              |
| <ul> <li>レスポンス ファイルの作成(E)<br/>サイレント インストールに使用するレスポンス ファイルの作成</li> <li>C#Documents and Settings#Administrator#Mv Documents#Setup.icf</li> </ul> | 泰昭 (\\\)     |
|                                                                                                    |              |
| < 戻る(B) 次へ(                                                                                                    | N)> キャンセル(©) |

[ローカル インストール]

CA ARCserve Backup Patch Manager をローカル コンピュータにイン ストールします。

[リモート インストール]

CA ARCserve Backup Patch Manager をリモート コンピュータにイン ストールします。 [レスポンス ファイルの作成]

レスポンスファイルを作成します。レスポンスファイルを使用す ると、インストールする製品のさまざまな環境設定やセットアッ プパラメータを保存して、インストールプロセスを簡略化できま す。レスポンスファイルの作成後、サイレントインストールを実 行して複数のコンピュータに同様のインストールを行うことがで きます。

デフォルトでは、レスポンスファイル (setup.icf) は、X:¥Documents and Settings¥User Login ID¥My Documents¥Setup.icf に作成されます。 ただし、[参照] ボタンを使用すると、別の場所にレスポンスファ イルを作成できます。

 インストールが完了すると、製品サービスが Windows サービス コント ロールマネージャ (SCM) に「CA ARCserve Backup Patch Manager」と して登録されます。

**注**: CA ARCserve Backup Patch Manager を初めてインストールする場合、すでにインストールされている発行済みパッチの情報のみが Patch Manager に自動的にインポートされます。

### [ローカル インストール]

[ローカルインストール] オプションを使用すると、CA ARCserve Backup Patch Manager をローカル コンピュータにインストールできます。 ローカ ルインストール プロセス中に、以下のオプションを指定するように求め られます。

- サーバオプションの選択 (P. 34)
- <u>更新オプションの選択</u>(P.37)
- <u>電子メール通知オプションの選択</u>(P.39)
- <u>プロキシオプションの選択</u>(P. 40)

## [リモート インストール]

[リモートインストール] オプションを使用すると、CA ARCserve Backup Patch Manager をリモート コンピュータにインストールできます。 リモー トインストール プロセス中に、以下のオプションを指定するように求め られます。

- リモートインストールを行うコンピュータの選択 (P. 42)
- サーバオプションの選択 (P. 34)
- <u>更新オプションの選択</u>(P.37)
- <u>電子メール通知オプションの選択(P.39</u>)
- プロキシオプションの選択 (P. 40)

## サイレント インストール レスポンス ファイルの作成

[レスポンスファイルの作成] オプションを使用すると、CA ARCserve Backup Patch Manager をコンピュータにインストールするためのレスポン スファイルを作成できます。 レスポンスファイルは、インストールする 製品のさまざまな環境設定やセットアップ パラメータを保存することに よって、インストール プロセスを簡略化するテキストファイルです。 レ スポンスファイルには、各種インストール オプションに対する回答内容 が記録されます。 それぞれの回答は、レスポンスファイルで特定される 変数の値として格納されます。

既存のレスポンスファイルに格納されている値を編集または変更するに は、[レスポンスファイルの作成]オプションを使用して CA ARCserve Backup Patch Manager セットアップを再起動し、新しい値を選択して、以 前に作成したレスポンスファイルを上書きする必要があります。

作成された CA ARCserve Backup Patch Manager のレスポンスファイル (setup.icf) は、サイレントインストール中に使用されます。サイレント インストールでは、サイレントインストールのレスポンスファイルの作 成時に指定した設定値に基づいた自動インストールが可能になります。 サイレントインストールでは入力は求められませんが、その代わりに実 行時に必要な情報がレスポンスファイル(setup.icf)から読み取られます。 サイレントインストールは、複数のコンピュータ上で同様のインストー ルを実行するときに使用します。

サイレントインストールを開始するには、以下のコマンドを実行する必 要があります。

>mastersetup.exe /I:"<setup.icf レスポンス ファイルのパス>"

レスポンスファイルを作成するインストールプロセス中に、以下のオプ ションを指定するように求められます。

- サーバオプションの選択 (P. 34)
- <u>更新オプションの選択</u>(P.37)
- <u>電子メール通知オプションの選択</u>(P.39)
- <u>プロキシオプションの選択</u>(P. 40)

# インストール オプション

インストールプロセスでは、オプションの指定を要求するさまざまな ウィザード画面が表示されます。実行するインストールの種類によって、 表示されるオプション画面は異なります。

### サーバの種類の選択

ローカル コンピュータのサーバの種類を選択します。利用可能なオプ ションは、[クライアント]と[ステージングサーバ]です。選択でき るオプションは1つのみです。

[クライアント]および [ステージング サーバ]の両方のオプションと も、パッチのダウンロードパスはデフォルトで「X:¥Program

Files¥CA¥SharedComponents¥capm」になります。マシンに利用可能なパッ チがある場合、パッチのダウンロード後、ダウンロードしたパッチはこの 場所に格納されています。 [参照] ボタンをクリックして、capm フォル ダの場所を変更することができます。 デフォルトのダウンロードパスを 変更した場合、新しいサブフォルダ capm が自動的に作成され、そこにパッ チがダウンロードされます。

たとえば、デフォルトのパスを c:¥myPatches に変更した場合、パッチは c:¥myPatches¥capm フォルダにダウンロードされます。

| CA ARCserve Backup Patch Manager                                                                                                    | × |
|----------------------------------------------------------------------------------------------------|---|
| サーバの種類の選択<br>ローカルマシンのサーバの種類を指定してください。                                                                                                    |   |
| <ul> <li>● クライアンド①<br/>ARCserve Backup コンボーネントをローカルのマシンにインストールする必要があります。</li> <li>● CA サーバ(A)</li> <li>● ステージング サーバ名(D)</li> </ul>                                                                                                    |   |
| <ul> <li>ステージング サーバ(S)<br/>ローカル マシンで IIS のデフォルトの HTTP サイトを起動し、実行しておく必要がありま<br/>す。、存在しない場合、HTTP ロケーション http://localhost/capm が自動的に作成され<br/>ます。</li> <li>ダウンロードしたパッチのデフォルト パスを変更する場合は、[参照] ボタンをクリックしてください。</li> <li>C¥Program Files¥CA¥SharedComponents¥capm 参照(R)</li> </ul> |   |
| < 戻る(B) 次へ(N) > キャンセル(Q)                                                                                                    |   |

#### クライアント

ローカルサーバをクライアントとして使用し、CA ARCserve Backup Patch Manager をクライアントに直接インストールするように指定し ます。 CA ARCserve Backup Patch Manager は、1 つ以上のマシンまたは サーバにインストール可能で、ステージングサーバまたは CA Technologies サポートサーバと通信します。

クライアントインストールの前提条件として、CA ARCserve Backup Patch Manager は CA ARCserve Backup がインストールされているマシ ンにインストールする必要があります。

- CA ARCserve Backup r12 SP2 以降がクライアントにインストールされていることが検出されると、このオプションは利用可能になります。
- CA ARCserve Backup r12 SP2 以降がまだクライアントにインストー ルされていないことが検出されると、このオプションは使用でき ません。

[クライアント] オプションを選択すると、パッチのダウンロード元 となる CA Technologies サポート サーバ名を指定できます。

- [CA サーバ] (デフォルトオプション)を選択した場合、パッチ は CA Technologies サポート サーバ ロケーションからダウンロー ドされます。
- ステージングサーバロケーションを選択した場合、ステージング サーバのホスト名またはIPアドレスも指定する必要があります。

**注**: 使用しているローカル ホスト マシンをステージング サーバと して指定することはできません。ローカル ホスト マシンをステー ジング サーバとして指定しても、ステージング サーバが自身に接 続してパッチを取得およびダウンロードすることはできないため、 この設定は無効になります。

パッチは、CA Technologies Web サイトから、指定したステージン グサーバロケーションにダウンロードされます。 ステージング サーバへのパッチのダウンロード完了後に、ステージングサーバ からクライアントにパッチをダウンロードできます。 ステージング サーバ

ローカルサーバをステージングサーバとして使用し、CA ARCserve Backup Patch Manager をステージングサーバに直接インストールする ように指定します。

ステージングサーバのインストールの前提条件として、CA ARCserve Backup Patch Manager は Microsoft Internet Information Services (IIS) 6.0 以降がすでにインストールされているマシンにインストールする必要 があります。

Microsoft Internet Information Services (IIS) 6.0 以降がすでにステージングサーバにインストールされていることが検出されると、このオプションは利用可能になります。

**注**: ステージング サーバでは、IIS のデフォルトの IIS サイトが利用 可能で、実行中になっている([匿名接続を許可する] セキュリ ティオプションも正しく選択されている) 必要があります。

 Microsoft Internet Information Services (IIS) 6.0 以降がまだステージ ングサーバにインストールされていないことが検出されると、このオプションは使用できません。

HTTP ロケーションディレクトリ(http://localhost/capm)がステージ ングサーバ上に自動的に作成され、すべてのパッチがこのディレクト リの capm フォルダにダウンロードされます。
### 更新オプションの選択

更新オプションを選択して、パッチ情報の更新方法を指定します。

| 🛣 CA ARCserve Backup Patch Manager                                           | ×                     |
|------------------------------------------------------------------------------|-----------------------|
| 更新オブションの選択<br>更新されたパッチの取得方法を選択してください。                                        | technologies          |
| ○ パッチを自動的にダウンロードおよびインストールする(D)                                               |                       |
| 每日 ••••••••••••••••••••••••••••••••••••                                      |                       |
| <ul> <li>○ 適用可能なパッチがある場合、自動的にダウンロードする(Q)</li> <li>○ 簡易更新を無効にする(Q)</li> </ul> |                       |
|                                                                              |                       |
| < 戻る(B) 次へ(t                                                                 | <u>り&gt; キャンセル(C)</u> |

### [パッチを自動的にダウンロードおよびインストールする]

利用可能な新しい CA ARCserve Backup のパッチを自動的にチェック、 ダウンロード、およびインストールするように指定します。このオプ ションを選択すると、ドロップダウンメニュー機能を使用して、この 機能を実行する日(毎日または指定した曜日)と時刻を指定できます。 このオプションを選択して日時を指定しなかった場合には、デフォル トで、毎日午後3時に自動的にダウンロードおよびインストールを実 行するようスケジュールされます。

**重要**: パッチの自動ダウンロード/インストールにスケジュール日時 を指定する際、スケジュールがほかのアクティブなスケジュール済み CA ARCserve Backup ジョブ (バックアップ、リストア、スキャン、マー ジ、テープコピーなど) と同時に実行されたり競合したりしないよう にしてください。パッチによっては、そのインストールが原因で、CA ARCserve Backup Services がシャットダウンされる場合や、ジョブが中 断される場合があります。

### [利用可能なパッチがあれば自動的にダウンロードする]

CA ARCserve Backup の利用可能なパッチがあれば自動的にダウンロードするように指定します。

### [簡易更新の無効化]

パッチの自動チェック、ダウンロード、およびインストールの機能を すべて無効にするように指定します。 このオプションを選択すると、 これらのパッチ機能は手動でのみ開始できます。

**注**: パッチの自動ダウンロードおよびインストールは、CA ARCserve Backup の重要なパッチに対してのみ適用されます。

### 電子メール通知オプションの選択

新しいパッチ情報を知らせる方法とタイミングを指定するには、電子メー ル通知オプションを選択します。

電子メール通知を受信するために選択可能なオプションは以下のとおり です。

- 更新が存在するとき
- パッチのダウンロードの完了時
- パッチのインストールの完了時

複数のオプションを選択できます。 電子メール アドレス(複数も可)も 指定する必要があります。SMTP アドレスの指定は任意です。 複数の電子 メール アドレスを入力するには、各アドレスをセミコロンで区切る必要 があります。

| 🐞 CA ARCserve Backup P              | atch Manager                                                    | x |
|-------------------------------------|-----------------------------------------------------------------|---|
| <b>電子メール通知オプションの</b><br>電子メール送信の方法お | <b>選択</b><br>よび条件を指定してください。<br>technologies                     |   |
| 電子メール通知の送信:                         | <ul> <li>✓ 利用可能なパッチがある場合(P)</li> <li>✓ ダウンロードのチブ時(D)</li> </ul> |   |
| 宛先:                                 | ✓ インストールの完了時空<br>複数の電子メール アドレスを指定する場合は、セミコロン () で区切り            |   |
| SMTP サーバ                            | デフォルトでは "MX" を使用       SMTP サーバで以下の認証情報を使用する( <u>M</u> )        |   |
| ユーザ ID:                             | パスワード: パスワードの確認:                                                |   |
|                                     | < 戻る(B) 次へ(N) > キャンセル(C)                                        | _ |

[利用可能なパッチがある場合]

新しいパッチが利用可能になったときに電子メール通知を受信するように指定します。

### [ダウンロードの完了時]

パッチのダウンロードが完了したときに電子メール通知を受信するように指定します。

[インストールの完了時]

パッチのインストールが完了したときに電子メール通知を受信するように指定します。

[SMTP サーバ]

CA ARCserve Backup Patch Manager からサーバに電子メール通知を送信 するために使用する SMTP サーバのアドレスを指定します。 [SMTP サーバで以下の認証情報を使用する]オプションを選択する場合は、 SMTP サーバの使用に必要な認証情報(ユーザ ID とパスワード)も入 力する必要があります。設定に際して、パスワードの確認が求められ ます。

サーバが指定されていない場合、デフォルトで、MX (Mail Exchange) を使用して同じドメイン内のユーザに電子メール通知を配信します。

**注**: MX レコードは DNS (Domain Name System) にあるリソース レコー ドの1つで、ドメイン内で SMTP (Simple Mail Transfer Protocol) を使 用し、メール交換サーバによってインターネット電子メールをユーザ ヘルーティングおよび配信する方法を指定するために使用されます。

### プロキシオプションの選択

パッチをプロキシサーバ経由でダウンロードする場合は、使用するプロ キシオプションを選択します。 このサーバは、ローカルサーバ(または ステージングサーバ)が CA Technologies サポートサーバからパッチを取 得する際に経由するサーバです。

| 🐞 CA ARCserve Backup Patch Manager       | ×        |
|------------------------------------------|----------|
| プロキシ オブションの選択<br>プロキシ サーバを指定してください。      | logies   |
|                                          |          |
| ○ インターネットへの接続にプロキシ サーバを使用しない( <u>D</u> ) |          |
| ○ プロキシ サーバの設定を自動的に検出する(P)                |          |
| ● 以下のプロキシ サーバを使用する(型)                    |          |
| プロキシ サーバン ポート・                           |          |
| 🔲 プロキシ サーバで以下の認証情報を使用する(M):              |          |
| ユーザ ID: パスワード:                           |          |
| パスワードの確認                                 |          |
|                                          |          |
|                                          |          |
| < 戻る(担) 次へ(N) >                          | キャンセル(の) |

[インターネットへの接続にプロキシサーバを使用しない]

パッチ情報を取得するために CA Technologies サポートのインター ネットサイトに接続する際にプロキシサーバを使用しないことを指 定します。代わりに (CA ARCserve Backup がインストールされている) クライアントマシンが、パッチ情報を取得するために CA Technologies サポートサイトに直接接続します。

[プロキシサーバの設定を自動的に検出する]

プロキシサーバの設定を自動的に検出して使用するように指定しま す。

### [以下のプロキシサーバを使用する]

入力したプロキシサーバ設定を使用するように指定します。このオプションを選択すると、プロキシサーバのIPアドレス(またはマシン名) およびプロキシサーバがインターネット接続する際に使用される、対応するポート番号も指定する必要があります。

### [プロキシサーバで以下の認証情報を使用する]

プロキシサーバを使用する際に認証情報(ユーザ ID とパスワード)が 必要となるように設定します。設定に際して、パスワードの確認が求 められます。

### リモート インストールを実行するコンピュータの選択

CA ARCserve Backup Patch Manager をリモート インストールするコン ピュータを選択します。 [コンピュータ名] フィールドに名前を入力す るか、表示されているリストでコンピュータを選択して [追加] ボタンを クリックすると、リモート インストール リストにそのコンピュータが追 加されます。また、 [削除] ボタンをクリックし、リモート インストー ル リストから必要に応じてコンピュータを削除することもできます。

| 🐞 CA ARCserve Backup Patch Manager                                      |                                                      | ×                |
|-------------------------------------------------------------------------|------------------------------------------------------|------------------|
| マシンの選択<br>「コンピュータ名」 フィールドにコンピュータ名を入ナ<br>を選択し、「追加」 ボタンをクリックすると、 Uモード     | コするか、リストからコンピュータ名<br>トインストールJリストにご追加されます econologies |                  |
| コンピュータ名(©):<br>Microsoft Terminal Services<br>Microsoft Windows Network | インストール リスト型:                                         |                  |
|                                                                         | 〈戻る(B) 次へ(11) > キャンオ                                 | 2/1/( <u>C</u> ) |

リモートインストールするコンピュータを指定すると、[ログオン]情報ダイアログボックスが表示され、リモートアクセス認証情報(ユーザ 名およびパスワード)の入力が求められます。

| m ログオン情報                                                  | × |
|-----------------------------------------------------------|---|
| 以下のマシンの管理者権限を持つユーザ名とバスワードを入<br>力してください。<br>< 対象マシン名 >     |   |
| ₩indows ドメイン アカウントを指定するには、以下のよう<br>入力してください。<br>ドメイン¥ユーザ名 | Ξ |
| ローカル アカウントを指定するには、ユーザ名のみ入力し <sup>-</sup><br>ください。         | C |
| ユーザ名:                                                     |   |
| パスワード:                                                    |   |
| OK キャンセル                                                  |   |

# Unicenter Software Delivery を使用した CA ARCserve Backup Patch Manager のインストール

CA ARCserve Backup Patch Manager をインストールするには、Unicenter Software Delivery ジョブの作成時に、あらかじめ生成しておいたレスポン スファイルを指定する必要があります。

**注**: レスポンス ファイル作成の詳細については、「サイレントインストール レスポンス ファイルの作成」を参照してください。

Unicenter Software Delivery を使用して CA ARCserve Backup Patch Manager を インストールするには、以下の手順に従います。

 Unicenter Software Delivery Explorer で、インストール手順を右クリック します。インストール先のコンピュータまたはコンピュータのグルー プにドラッグして、表示されるメニューから[ジョブのスケジュール] オプションを選択します。

[ジョブの設定] ダイアログボックスが表示されます。

2. [ジョブオプション] タブの [ユーザパラメータ] フィールドに、以下の構文と引数でレスポンス ファイルを指定します。

/I:" レスポンス ファイルへのフル パス"

例:

/I:" ¥¥sdo-server¥sdlib\$¥responsefiles¥setup.icf"

sdo-server

Unicenter Software Delivery サーバを指定します。

setup.icf

MasterSetup.exe を使用して作成されたレスポンスファイルの名前を指定します。

ジョブによって、ターゲットコンピュータ上のインストールプログラムが実行されると、Unicenter Software Delivery サーバに保存したレスポンスファイルから設定情報が読み込まれます。

### インストール後

インストールプロセスが完了すると、次の状態になります。

- CA ARCserve Backup Patch Manager が [プログラムの追加と削除] ツー ルの [現在インストールされているプログラム] のリストに追加され ます。必要に応じて、CA ARCserve Backup Patch Manager は標準の [プ ログラムの追加と削除] 機能を使ってアンインストールできます。
- プログラムのショートカット(Patch Manager)が Start/CA/ARCserve Backup Patch Manager ディレクトリに自動的に作成されます。これにより、必要に応じて、手動で CA ARCserve Backup Patch Manager を起動し、利用可能なパッチのチェック、パッチのダウンロード、およびパッチのインストールを実行できます。
- ステージングサーバを使用した展開では、ステージングサーバWeb サイト(http://localhost/capm)が作成され、利用可能なパッチが管理 されます。
- レスポンスファイルを作成した場合、指定したインストールパラメー タは「setup.icf」ファイルに保存され、以下のコマンドの実行によるサ イレントインストールで使用されます。

>mastersetup.exe /I:"<.setup.icf レスポンス ファイルのパス>"

- インストールが完了すると、CA ARCserve Backup Patch Manager のエン トリがレジストリに作成されます。
- インストールが成功すると、最後に CA ARCserve Backup Patch Manager サービスが作成されます。
- CA ARCserve Backup Patch Manager のインストールよりも前にインストールされていた発行済みパッチのみがインポートされ、「パッチの更新」ペインに表示されます。
- CA ARCserve Backup Patch Manager のフォルダ構造は以下のとおりです。
   X:¥Program Files¥CA¥Shared Components¥APM¥PatchManager

### CA ARCserve Backup Patch Manager のアンインストール

**CA ARCserve Backup Patch Manager** は標準の [プログラムの追加と削除] 機能を使用してアンインストールできます。

注: CA ARCserve Backup Patch Manager のアンインストール後も、パッチス テータスファイルとパッチ履歴ファイルは APM フォルダに残ります。た だし、これらのファイルは、CA ARCserve Backup を完全にアンインストー ルすると削除されます。

## 第3章: GUI による CA ARCserve Backup Patch Manager の使用

このセクションには、以下のトピックが含まれています。

 CA ARCserve Backup Patch Manager GUI について (P. 48)

 [環境設定] ダイアログについて (P. 56)

 利用可能なパッチの手動によるチェック (P. 63)

 手動によるパッチのダウンロード (P. 65)

 手動によるパッチのインストール (P. 68)

 手動によるパッチのアンインストール (P. 71)

 パッチの自動ダウンロードおよびインストール (P. 74)

### CA ARCserve Backup Patch Manager GUI について

CA ARCserve Backup Patch Manager を使用する前に、ユーザインターフェー スについて理解しておくことをお勧めします。 CA ARCserve Backup Patch Manager GUI (Graphical User Interface) では、パッチのチェック、ダウン ロード、およびインストールについて、その設定、スケジュール、モニタ リングを管理できます。ダウンロード、インストール、またはアンイン ストールされたパッチのリスト (現在または履歴)を表示することもでき ます。 GUI は、複数の表示ペイン、メニュー、およびオプションで構成さ れています。

**注**: CA ARCserve Backup Patch Manager 自身のパッチは [製品] ドロップダ ウンメニューや [パッチの更新] ペインには表示されません。 これらの 自己パッチは常に重要なパッチとみなされ、すべてのアクション (更新の 確認、ダウンロード、インストール) はスケジュールされたとおりに自動 的に実行されます。

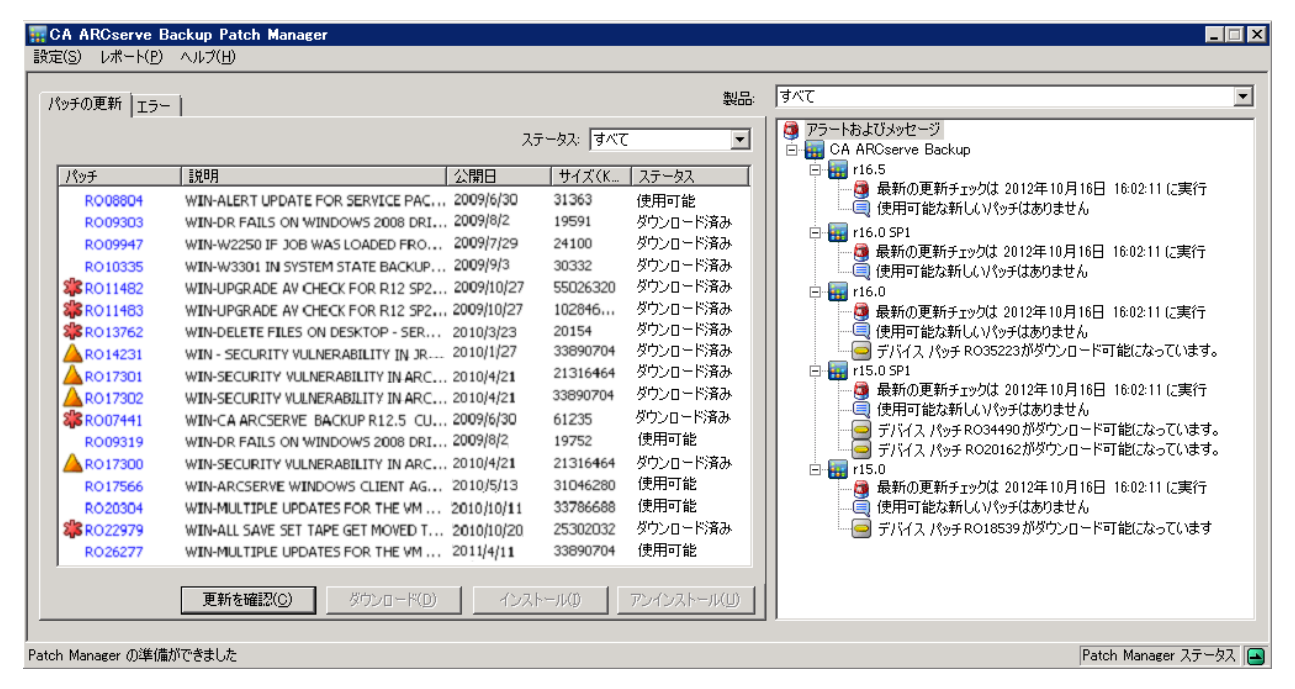

#### [設定]メニュー

[環境設定] ダイアログにアクセスし、対象ジョブに対する CA ARCserve Backup Patch Manager の環境設定を指定できます。 この [環 境設定] ダイアログで指定する設定は、インストール ウィザードで以 前に指定した設定、またはデフォルト設定より優先されます。 [環境設定] ダイアログの詳細については、「[環境設定] ダイアロ <u>グについて」</u> (P. 56)を参照してください。

### [レポート]メニュー

パッチステータスレポートを手動で選択して表示できます。[レポート]メニューから、インストール済みパッチ(現在または履歴)およびダウンロード済みパッチを表示するように指定できます。

- [インストール済み] パッチの [現在] のレポートには、ローカルサーバに現在インストールされているすべての発行済みパッチおよびテスト修正が表示されます。
- [インストール済み] パッチの [履歴] のレポートには、ローカルサーバに現在インストールされているすべての発行済みパッチおよびテスト修正に加えて、すでにアンインストールされたすべてのパッチの履歴も表示されます。
- [ダウンロード済み] パッチのレポートには、現在までにダウン ロードされたすべてのパッチが表示されます。

| <ul> <li>インストール済み①</li> <li>ダウンロード済み(D)</li> </ul> | 現在( <u>C</u> )<br>履歴(H) |
|----------------------------------------------------|-------------------------|
|                                                    |                         |

[ヘルプ]メニュー

CA ARCserve Backup Patch Manager ヘルプ システムにアクセスできます。

### [製品]ドロップダウン メニュー

パッチ情報を取得する CA ARCserve Backup のバージョンを選択できます。

CA ARCserve Backup Patch Manager がステージング サーバとしてインストールされている場合、このドロップダウンメニューには、サポートされているすべての製品/リリースが表示されます。

| 製品 | वर्ग्ट 🔽                                                                                                    |
|----|----------------------------------------------------------------------------------------------------|
| -  | The serve Backup r12.0 SP2         CA ARCserve Backup r12.0 SP2         CA ARCserve Backup r12.5 SP1         CA ARCserve Backup r12.5 SP2         CA ARCserve Backup r15.0 SP1         CA ARCserve Backup r15.0 SP1         CA ARCserve Backup r15.0 SP1         CA ARCserve Backup r15.0 SP1 |
|    | CA ARCserve Backup r16.0<br>CA ARCserve Backup r16.0 SP1<br>CA ARCserve Backup r16.5                                                                                                    |

 CA ARCserve Backup Patch Manager がクライアントとしてインス トールされている場合、このドロップダウンメニューには、その マシンに現在インストールされている製品/リリースのみが表示さ れます。

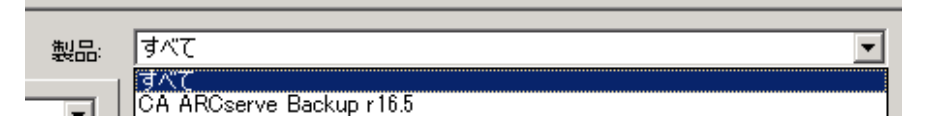

### [ステータス]ドロップダウン メニュー

[パッチの更新] / [エラー情報] ペインに表示するパッチ情報の種類 を選択できます。[パッチの更新] タブを選択している場合、選択可 能な [ステータス] オプションは、[すべて] 、[利用可能] 、[ダ ウンロード済み] 、および [インストール済み] です。[エラー] タ ブを選択している場合、選択可能なオプションは、[すべて] 、[エ ラー] 、[ダウンロードエラー] 、[インストールエラー] 、および [アンインストールエラー] です。デフォルトでは、すべてのパッ チ情報が表示されます。

| वर्गत 💽   | वर्गत 💽        |
|-----------|----------------|
| すべて       | すべて            |
| 使用可能      | ダウンロード エラー     |
| ダウンロード済み  | インストール エラー 🔰 🔰 |
| 【インストール済み | [アンインストール エラー] |

### [パッチの更新]ペイン

[パッチの更新] タブを選択している場合、対応するステータス([利 用可能]、[ダウンロード済み]、または[インストール済み])が パッチ情報として表示されます。発行済みパッチ(テスト修正は含み ません)のみが[パッチの更新]ペインに表示されます。

重要なパッチ、セキュリティパッチ、およびデバイスパッチに分類されるパッチは、対応するアイコンによって識別されます。注:パッチ 名の上にカーソルを合わせると、ヒントのウィンドウが表示されます。

| 🚃 CA ARCserve       | e Backup Patch Manager   |                       |           |             |
|---------------------|--------------------------|-----------------------|-----------|-------------|
| 設定( <u>S</u> ) レポート | (P) ヘルプ(H)               |                       |           |             |
| パッチの更新              | 5-                       |                       |           | 製品          |
|                     |                          | 2                     | テータス: すべて | •           |
| パッチ                 | 兑8月                      | 公開日                   | サイズ(K     | ステータス       |
| R008804             | WIN-ALERT UPDATE FOR SE  | ERVICE PAC 2009/6/30  | 31363     |             |
| R009303             | WIN-DR FAILS ON WINDOW   | /S 2008 DRI 2009/8/2  | 19591     | ダウンロード済み    |
| RO09947             | WIN-W2250 IF JOB WAS LO  | ADED FRO 2009/7/29    | 24100     | ダウンロード済み    |
| RO10335             | WIN-W3301 IN SYSTEM STA  | TE BACKUP 2009/9/3    | 30332     | ダウンロード済み    |
| <b>\$</b> RO11482   | WIN-UPGRADE AV CHECK F   | OR R12 SP2 2009/10/27 | 55026320  | ダウンロード済み    |
| 🗰 🍀 RO11483         | WIN-UPGRADE AV CHECK F   | OR R12 SP2 2009/10/27 | 102846    | ダウンロード済み    |
| <b>\$</b> RO13762   | WIN-DELETE FILES ON DES  | (TOP - SER 2010/3/23  | 20154     | ダウンロード済み    |
| AR014231            | WIN - SECURITY VULNERAB  | ILITY IN JR 2010/1/27 | 33890704  | ダウンロード済み    |
| AR017301            | WIN-SECURITY VULNERABI   | LITY IN ARC 2010/4/21 | 21316464  | ダウンロード済み    |
| AR017302            | WIN-SECURITY VULNERABI   | LITY IN ARC 2010/4/21 | 33890704  | ダウンロード済み    |
| <b>\$ RO0744</b> 1  | WIN-CA ARCSERVE BACKU    | PR12.5 CU 2009/6/30   | 61235     | ダウンロード済み    |
| RO09319             | WIN-DR FAILS ON WINDOW   | /5 2008 DRI 2009/8/2  | 19752     | 使用可能        |
| AR017300            | WIN-SECURITY VULNERABI   | LITY IN ARC 2010/4/21 | 21316464  | ダウンロード済み    |
| RO17566             | WIN-ARCSERVE WINDOWS     | CLIENT AG 2010/5/13   | 31046280  | 使用可能        |
| R020304             | WIN-MULTIPLE UPDATES FO  | R THE VM 2010/10/11   | 33786688  | 使用可能        |
| <b>\$</b> RO22979   | WIN-ALL SAVE SET TAPE GE | T MOVED T 2010/10/20  | 25302032  | ダウンロード済み    |
| R026277             | WIN-MULTIPLE UPDATES FO  | R THE VM 2011/4/11    | 33890704  | 使用可能        |
|                     |                          |                       |           |             |
|                     | <b>更新を確認(<u>C</u>)</b> タ | (ウンロード( <u>D)</u> インス | 、トール(D) 7 | クシインストール(山) |

パッチ番号が青色で表示されている場合、CA Technologies Support Connect の Web サイト上の対応する Readme へのリンクとして機能し ます。これにより、さらに詳しい情報を入手できます。 リンクとして 使用できない場合、パッチ番号は黒色で表示されます。

注: ダウンロードまたはインストールするパッチを複数選択するには、 Ctrl キーまたは Shift キーの組み合わせを使用します。ただし、複数の パッチの選択は、選択するすべてのパッチのステータス(利用可能、 ダウンロード済み、またはインストール済み)が同じ場合のみ機能し ます。 複数のダウンロード/インストールは、同時ではなく、順番に 実行されます(前提条件パッチに基づく)。 [エラー情報]ペイン

[エラー]タブを選択している場合、対応する選択したパッチのエラー 情報が表示されます。

**注**: 表示されているパッチをダブル クリックすると、問題の詳細な情報をポップアップ ウィンドウで表示できます。

想記

パッチの更新 エラー

|         |            |                    |        | スラ   | न-ष्रतः वि | ~T     | •       |
|---------|------------|--------------------|--------|------|------------|--------|---------|
| パッチ     | i兑明        |                    | エラーステ  | -ジ 間 | 題の原因       |        |         |
| ROOFANT | BAOF Patch |                    | インストール | ん    | /ストールにき    | も敗しました |         |
|         |            |                    |        |      |            |        |         |
|         |            |                    |        |      |            |        |         |
|         |            |                    |        |      |            |        |         |
|         |            |                    |        |      |            |        |         |
|         |            |                    |        |      |            |        |         |
|         |            |                    |        |      |            |        |         |
|         |            |                    |        |      |            |        |         |
|         |            |                    |        |      |            |        |         |
|         |            |                    |        |      |            |        |         |
|         |            |                    |        |      |            |        |         |
|         |            |                    |        |      |            |        |         |
|         |            |                    |        |      |            |        |         |
|         |            |                    |        |      |            |        |         |
|         |            |                    |        |      |            |        |         |
|         |            | <i>አ</i> ር.<br>በ - | -B(D)  | 100  | s – rt.(T) | Traci  | 2.5-m/m |
|         |            | 99970-             |        | 12/1 | - nvg      |        | עאריוא  |

表示されているパッチをダブルクリックすると、[エラーの詳細] ウィンドウが表示され、問題の詳細情報を確認できます。

| エラーの詳細                   |                                                        | × |
|--------------------------|--------------------------------------------------------|---|
| 問題の原因:                   | このパッチに対する正しいバージョンの CA AROserve Backup コンポーネントが検出されません。 |   |
| 詳細については、ログを確認し<br>てください: | APMLogLOG                                              |   |
|                          |                                                        |   |

[アラートおよびメッセージ]ペイン

CA ARCserve Backup パッチに関連する情報を示すアラートやメッセージが表示されます。この表示には、最新の更新チェック日時、利用可能な重要なパッチ、デバイス パッチ、セキュリティ パッチがあるかどうかなどの情報が含まれます。[アラートおよびメッセージ]ペインは、GUIを開くときに自動的に更新されますが、[更新を確認]ボタンをクリックして手動で更新することもできます。

- CA ARCserve Backup Patch Manager がステージングサーバとしてインストールされている場合、このペインには、サポートされているすべての製品/リリースに関するアラートとメッセージが表示されます。
- 👼 アラートおよびメッセージ 🖻 🌆 CA ARCserve Backup 🚊 🚮 r16.5 🎒 最新の更新チェックは 2012年10月16日 16:02:11 (こ実行 📃 使用可能な新しいパッチはありません 🖻 🜆 r16.0 SP1 💐 最新の更新チェックは 2012年10月16日 16:02:11 に実行 📃 使用可能な新しいパッチはありません 🖻 🔚 r16.0 🧔 最新の更新チェックは 2012年10月16日 16:02:11 に実行 使用可能な新しいパッチはありません 🤤 デバイス パッチ RO35223がダウンロード可能になっています。 🖻 🜆 r15.0 SP1 🍓 最新の更新チェックは 2012年10月16日 16:02:11 に実行 🗐 使用可能な新しいパッチはありません 🤤 デバイス パッチRO34490 がダウンロード可能になっています。 🤤 デバイス パッチ RO20162がダウンロード可能になっています。 🖻 📊 r15.0 👩 最新の更新チェックは 2012年10月16日 16:02:11 に実行 回 使用可能な新しいパッチはありません 🤜 デバイス パッチRO18539がダウンロード可能になっています
- CA ARCserve Backup Patch Manager がクライアントとしてインストールされている場合、このペインには、そのマシンに現在インストールされている製品/リリースに関するアラートとメッセージのみが表示されます。
- 🟮 アラートおよびメッセージ
- □-= CA ARCserve Backup
   □-= 165
   □-= 最新の更新チェックは 2012年10月16日 16:02:11 (ご実行)
   □-= 使用可能な新しいパッチはありません

このペインには、インポートしたパッチの情報と、自己更新ステータス (CA ARCserve Backup Patch Manager の更新ステータス) も表示されます。

**注**: CA ARCserve Backup Patch Manager 自身のパッチがインストールされる場合、その更新情報は [アラートおよびメッセージ] ペインに表示されます。

#### パッチ アイコン

各ペインにリスト表示されたパッチおよびメッセージには、パッチタ イプを表すアイコンが付いています。

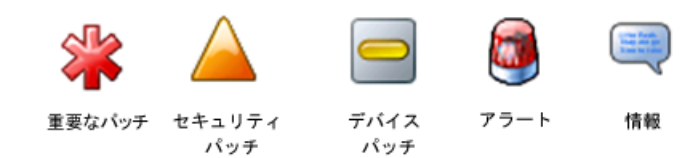

#### [更新を確認]ボタン

CA ARCserve Backup の利用可能な新しいパッチのチェックを手動で開始できます。

ボタンをクリックすると、CA ARCserve Backup Patch Manager が CA Technologies サポートのインターネット サイトに接続し、利用可能な パッチのうちでどれが新しく、まだダウンロードおよびインストール されていないかを判別します。利用可能なパッチ、ダウンロード済み パッチ、およびインストール済みパッチがすべて [パッチの更新] ペ インにリストされます。

[更新を確認] ボタンは常に有効です。

### [ダウンロード]ボタン

選択したパッチのダウンロードを手動で開始できます。この[ダウン ロード]ボタンは、選択したパッチのステータスが「利用可能」の場 合のみ有効です。

ボタンをクリックすると、CA ARCserve Backup Patch Manager は、まず、 選択されたパッチと併せてダウンロードする必要がある依存パッチの 有無をチェックします。 このパッチのダウンロード依存関係情報が、 対応する [依存関係] 画面に表示されます。

[ダウンロード]ボタンは、「利用可能」なパッチを選択している場 合のみ有効です。

### [インストール]ボタン

選択したパッチのインストールを手動で開始できます。この[インストール]ボタンは、選択したパッチのステータスが「ダウンロード済み」の場合のみ有効です。

ボタンをクリックすると、CA ARCserve Backup Patch Manager は、まず、 選択されたパッチと併せてインストールする必要がある依存パッチの 有無をチェックします。 このパッチのインストール依存関係情報が、 対応する [依存関係] 画面に表示されます。

[インストール] ボタンは、「ダウンロード済み」パッチを選択して いる場合のみ有効です。

#### [アンインストール]ボタン

選択したパッチのアンインストールを手動で開始できます。この[ア ンインストール]ボタンは、選択したパッチのステータスが「インス トール済み」の場合のみ有効です。

ボタンをクリックすると、CA ARCserve Backup Patch Manager は、まず、 選択したパッチに、事前にアンインストールが必要な依存パッチがな いかどうかをチェックします。アンインストールできるのは、ほかの インストール済みパッチと依存関係のないパッチのみです。パッチの アンインストールが完了すると、ステータスが「ダウンロード済み」 に変わります。

[アンインストール] ボタンは、「インストール済み」パッチを選択 している場合のみ有効です。

### ステータス インジケータ

実行したアクションの現在のステータスと Patch Manager サービスの ステータス(準備完了、停止、使用中)が表示されます。

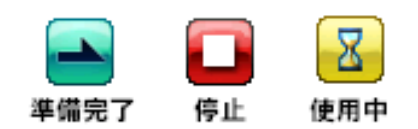

- 準備完了 Patch Manager サービスは実行中で、新規リクエストを 処理する準備ができています。
- 停止 Patch Manager サービスは停止しました。
- 使用中 Patch Manager サービスはリクエストを処理しています (GUI を介した手動処理またはスケジューラを介した自動処理)。

### [環境設定]ダイアログについて

[設定設定] ダイアログボックスでは、CA ARCserve Backup Patch Manager の環境設定の指定や変更が可能です。通常、環境設定は CA ARCserve Backup Patch Manager のインストールプロセス中に指定し、優先させる設 定がほかになければ、すべてのジョブに自動的に適用されます。この [環 境設定] ダイアログで指定する設定は、インストールウィザードで以前 に指定した設定、またはデフォルト設定より優先されます。また、 [環 境設定] ダイアログでの設定はグローバルであり、選択した製品すべてに 適用されます。

[環境設定] ダイアログは、CA ARCserve Backup Patch Manager GUIの[設定] ドロップダウンメニューから表示できます。[環境設定] ダイアロ グは、3つのペイン、つまり、[一般設定]、[電子メール設定]、[プ ロキシ設定] タブで構成されています。

### [環境設定]の[一般設定]について

[環境設定]ダイアログボックスの[一般設定]タブでは、そのジョブ で使用する[ダウンロードサーバ]および[簡易更新]の設定を指定で きます。

| 環境設定                                             | × |
|--------------------------------------------------|---|
| 一般設定 電子メール設定 ブロキシ設定                              |   |
| ○ ダウンロード サーバー・・・・・・・・・・・・・・・・・・・・・・・・・・・・・・・・・・・ |   |
| ତ CA サ−/ヾ( <u>E</u> )                            |   |
| ○ ステージング サーバ(S):                                 |   |
|                                                  |   |
| 簡易更新(重要なパッチのみ)                                   |   |
| ◎ パッチを自動的にダウンロードおよびインストールする①                     |   |
| 毎日 ▼ 時 午後 300 ▼                                  |   |
| ○ 適用可能なパッチがある場合、自動的にダウンロードする(①)                  |   |
| ○ 簡易更新を無効にする(山)                                  |   |
|                                                  | 1 |
| <u> </u>                                         |   |

#### CA サーバ

CA Technologies サポート サーバ上の HTTP ロケーション ディレクトリ を指定します。 CA ARCserve Backup Patch Manager は、事前に設定した HTTP サーバに自動的に接続し、利用可能な新しいパッチをステージン グ サーバまたはクライアントにダウンロードします。

**注**: CA ARCserve Backup Patch Manager では、HTTP による通信のみがサ ポートされています。

#### ステージング サーバ

ステージングサーバとして使用するサーバの HTTP ロケーション アドレスを指定します。

このオプションを選択する場合は、ステージングサーバのロケーション(IPアドレスまたはホストサーバ名)も指定する必要があります。 指定したステージングサーバからクライアントにすべてのパッチ情報とダウンロードが送信されます。

**注**: 使用しているローカル ホスト マシンをステージング サーバとし て指定することはできません。 ローカル ホスト マシンをステージン グ サーバとして指定しても、ステージング サーバが自身に接続して パッチを取得およびダウンロードすることはできないため、この設定 は無効になります。

**注**: ステージング サーバを設定できない場合、CA Technologies サポートサイトに直接接続できます。

### [パッチを自動的にダウンロードおよびインストールする]

利用可能な CA ARCserve Backup のパッチのチェック、ダウンロード、 およびインストールを自動的に行うように指定します。

**注**: パッチの自動ダウンロードおよびインストールは、CA ARCserve Backup の重要なパッチに対してのみ適用されます。

このオプションを選択すると、ドロップダウンメニューから、この機 能を実行する日(毎日または指定した曜日)と時刻をスケジュールで きます。このオプションを選択して日時を指定しなかった場合には、 デフォルトで、毎日午後3時に自動的にダウンロードおよびインス トールを実行するようスケジュールされます。

**重要**: パッチの自動ダウンロード/インストールにスケジュール日時 を指定する際、スケジュールがほかのアクティブなスケジュール済み CA ARCserve Backup ジョブ (バックアップ、リストア、スキャン、マー ジ、テープコピーなど) と同時に実行されたり競合したりしないよう にしてください。パッチによっては、そのインストールが原因で、CA ARCserve Backup Services がシャットダウンされる場合や、ジョブが中 断される場合があります。

**注**: このオプションは CA ARCserve Backup Patch Manager 自身の更新に ついては利用できません。 CA ARCserve Backup Patch Manager では、以 下のレジストリ スイッチが提供されています。

HKEY\_LOCAL\_MACHINE¥SOFTWARE¥ComputerAssociates¥CA ARCserve Backup Patch Manager¥PMDownloadFrequency

このレジストリスイッチの値は、Patch Manager サービスの開始時刻 後、いつ CA ARCserve Backup Patch Manager 用のパッチをダウンロード およびインストールするかを示します。

### [適用可能なパッチがある場合、自動的にダウンロードする]

CA ARCserve Backup のパッチが利用可能になった場合、1日以内に自動的にダウンロードするように指定します。

**注**: このオプションは CA ARCserve Backup Patch Manager 自身の更新に ついては利用できません。 CA ARCserve Backup Patch Manager では、以 下のレジストリ スイッチが提供されています。

HKEY\_LOCAL\_MACHINE¥SOFTWARE¥ComputerAssociates¥CA ARCserve Backup Patch Manager¥PMDownloadFrequency

このレジストリスイッチの値は、Patch Manager サービスの開始時刻 後、いつ CA ARCserve Backup Patch Manager 用のパッチをダウンロード およびインストールするかを示します。

### [簡易更新の無効化]

パッチの自動チェック、ダウンロード、およびインストールの機能を すべて無効にするように指定します。このオプションを選択すると、 CA ARCserve Backup のこれらのパッチ機能は手動でのみ開始できます。

**注**: このオプションは CA ARCserve Backup Patch Manager 自身の更新に ついては利用できません。 CA ARCserve Backup Patch Manager では、以 下のレジストリ スイッチが提供されています。

HKEY\_LOCAL\_MACHINE¥SOFTWARE¥ComputerAssociates¥CA ARCserve Backup Patch Manager¥PMDownloadFrequency

このレジストリスイッチの値は、Patch Manager サービスの開始時刻 後、いつ CA ARCserve Backup Patch Manager 用のパッチをダウンロード およびインストールするかを示します。

### [OK]ボタン

**3**つの各タブで指定した設定をすべて保存し、[環境設定]ダイアロ グを閉じます。

### [リセット]ボタン

[環境設定]ダイアログの各タブの設定で適用されていない(保存されていない)設定をリセットします。このボタンは、いずれかの設定が変更されいて適用されていない(保存されていない)場合のみ有効になります。

### [キャンセル]ボタン

3つの各タブで適用されていない(保存されていない)設定をすべて キャンセルしてリセットし、[環境設定]ダイアログを閉じます。

#### [適用]ボタン

[環境設定]ダイアログの各タブで指定した設定を適用(保存)しま す。このボタンをクリックすると、再び設定が変更されて未適用(未 保存)状態になるまで、[リセット]ボタン(および[適用]ボタン) は使用できなくなります。

### [環境設定]の[電子メール設定]について

[環境設定]ダイアログの[電子メール設定]タブでは、新しいパッチの 情報を通知する方法とそのタイミングを指定できます。

電子メール通知を受信するために選択可能なオプションは以下のとおり です。

- 更新が存在するとき
- パッチのダウンロードの完了時
- パッチのインストールの完了時

複数のオプションを選択できます。 電子メール アドレス(複数も可)も 指定する必要があります。SMTP アドレスの指定は任意です。 複数の電子 メール アドレスを入力するには、各アドレスをセミコロンで区切る必要 があります。

| 環境設定                  | E                                                                                        |
|-----------------------|------------------------------------------------------------------------------------------|
| 一般設定電子メール設定           | [   プロキシ設定                                                                               |
| 電子メール通知の送信:           | <ul> <li>□ 利用可能なパッチがある場合(P)</li> <li>□ ダウンロードの完了時(Q)</li> <li>□ インストールの完了時(Q)</li> </ul> |
| 宛先①:                  | ▲<br>▼<br>複数の電子メール アドレスを指定する場合は、セミコロン () で区切ります                                          |
| SMTP サーバ( <u>M</u> ): | デフォルトでは 'MX' を使用     SMTP サーバで以下の認証情報を使用する(@)                                            |
| ユーザ IDΦ:              |                                                                                          |
| パスワード(S):             | パスワードの確認(E):                                                                             |
|                       | <b>OKO</b> / リセット(R) <b>キャンセル(Q)</b> 適用(A)                                               |

### [電子メール通知の送信条件: 更新が存在するとき]

新しいパッチが利用可能になったときに電子メール通知を受信するように指定します。

[電子メール通知の送信条件:ダウンロードの完了時]

パッチのダウンロードが完了したときに電子メール通知を受信するように指定します。

[電子メール通知の送信条件:インストールの完了時]

パッチのインストールが完了したときに電子メール通知を受信するように指定します。

SMTP サーバ

CA Technologies からユーザのサーバに電子メール通知を送信するため に使用する SMTP サーバのアドレスを指定します。 [SMTP サーバで以 下の認証情報を使用する]オプションを選択する場合は、SMTP サーバ の使用に必要な認証情報(ユーザ ID とパスワード)も入力する必要が あります。

サーバが指定されていない場合、デフォルトで、MX (Mail Exchange) を使用して同じドメイン内のユーザに電子メール通知を配信します。

注: MX レコードは DNS (Domain Name System) にあるリソース レコー ドの1つで、ドメイン内で SMTP (Simple Mail Transfer Protocol) を使 用し、メール交換サーバによってインターネット電子メールをユーザ ヘルーティングおよび配信する方法を指定するために使用されます。

### [環境設定]の[プロキシ設定]について

[環境設定] ダイアログの [プロキシ設定] タブでは、プロキシサーバ 経由でパッチをダウンロードするかどうかを指定できます。 このサーバ は、ローカル サーバ (またはステージング サーバ)が HTTP サーバからパッ チを取得する際に経由するサーバです。

| 一般設定 電子メール設定 プロキシ設定                      |
|------------------------------------------|
| ○ インターネットへの接続にプロキシ サーバを使用しない(N)          |
| ○ プロキシ サーバの設定を自動的に検出する(型)                |
| ○ 以下のプロキシ設定を使用(U):                       |
| プロキシ サーバ( <u>()</u> ): ポート( <u>(</u> )): |
|                                          |
|                                          |
| ユーザ IDΦ:                                 |
| パスワード(S): パスワードの確認(E):                   |
|                                          |
| OK(Q) リセット(B) キャンセル(C) 適用(A)             |

#### [インターネットへの接続にプロキシサーバを使用しない]

パッチ情報を取得するために CA Technologies サポートのインター ネットサイトに接続する際にプロキシサーバを使用しないことを指 定します。代わりに (CA ARCserve Backup がインストールされている) クライアントマシンが、パッチ情報を取得するために CA Technologies サポートのインターネットサイトに直接接続します。これはデフォル トの設定です。

### [プロキシサーバの設定を自動的に検出する]

設定済みのプロキシサーバ設定を自動的に検出して使用するように 指定します。

(プロキシサーバの設定は、Internet Explorer の [インターネットオ プション] - [接続] - [LAN の設定] ダイアログから設定および確認で きます)

### [以下のプロキシ設定を使用]

入力したプロキシサーバ設定を使用するように指定します。このオプションを選択すると、プロキシサーバの IP アドレス(またはマシン名) およびプロキシサーバがインターネット接続する際に使用される、対応するポート番号も指定する必要があります。

### [プロキシサーバで以下の認証情報を使用する]

プロキシサーバを使用する際に認証情報(ユーザ ID とパスワード)が 必要となるように設定します。設定に際して、パスワードの確認が求 められます。

### 利用可能なパッチの手動によるチェック

CA ARCserve Backup Patch Manager GUI から、まだダウンロードしていない 利用可能なパッチを手動でチェックできます。

利用可能なパッチのチェック

**1.** CA ARCserve Backup Patch Manager GUI を起動します([すべてのプロ グラム] - [CA] - [ARCserve Backup Patch Manager] - [Patch Manager])。

**CA ARCserve Backup Patch Manager GUI** に、ダウンロードできるすべてのパッチのリストが表示されます。

| ッチの更新 エラー  | - )                                     |                  | 製品       | ]4 <c< th=""></c<>                                           |
|------------|-----------------------------------------|------------------|----------|--------------------------------------------------------------|
|            |                                         | ステータス: すべ        | र 💽      |                                                              |
| パッチ        | 説明  公開                                  | 旧 サイズ(K          | ステータス    |                                                              |
| RO08804    | WIN-ALERT UPDATE FOR SERVICE PAC 2009   | 9/6/30 31363     | 使用可能     | ● 蔵新切里新ナエッジは 2012年10月16日 16:0211 に美行<br>(専用工作もお託しいた。てけまりませく) |
| RO09303    | WIN-DR FAILS ON WINDOWS 2008 DRI 2009   | 9/8/2 19591      | ダウンロード済み |                                                              |
| RO09947    | WIN-W2250 IF JOB WAS LOADED FRO 2009    | 9/7/29 24100     | ダウンロード済み |                                                              |
| RO10335    | WIN-W3301 IN SYSTEM STATE BACKUP 2009   | 9/9/3 30332      | ダウンロード済み | ● 使用可能な新しいがすはありません                                           |
| RO11482    | WIN-UPGRADE AV CHECK FOR R12 SP2 2009   | 9/10/27 55026320 | ダウンロード済み | F III 1100                                                   |
| RO11483    | WIN-UPGRADE AV CHECK FOR R12 SP2 2009   | /10/27 102846    | ダウンロード済み | 最新の更新チェックは 2012年10月16日 16:02:11 に実行                          |
| RO13762    | WIN-DELETE FILES ON DESKTOP - SER 2010  | /3/23 20154      | ダウンロード済み |                                                              |
| ARO14231   | WIN - SECURITY VULNERABILITY IN JR 2010 | 0/1/27 33890704  | ダウンロード済み | └────────────────────────────────────                        |
| 🛆 RO 17301 | WIN-SECURITY VULNERABILITY IN ARC 2010  | )/4/21 21316464  | ダウンロード済み | 🖻 🔠 r15.0 SP1                                                |
| 🛆 RO 17302 | WIN-SECURITY VULNERABILITY IN ARC 2010  | /4/21 33890704   | ダウンロード済み | ● 最新の更新チェックは 2012年10月16日 16:02:11 に実行<br>体用マン体もがしい ほごびたいませい  |
| RO07441    | WIN-CA ARCSERVE BACKUP R12.5 CU 2009    | /6/30 61235      | ダウンロード済み | □□□□□□□□□□□□□□□□□□□□□□□□□□□□□□□□□□□□                         |
| RO09319    | WIN-DR FAILS ON WINDOWS 2008 DRI 2009   | 8/2 19752        | 使用可能     | ● デバイス バッチ RO34490 から フロート可能しならしには 9 。                       |
| 🛆 RO 17300 | WIN-SECURITY VULNERABILITY IN ARC 2010  | )/4/21 21316464  | ダウンロード済み |                                                              |
| RO17566    | WIN-ARCSERVE WINDOWS CLIENT AG 2010     | )/5/13 31046280  | 使用可能     | 📕 📑 最新の更新チェックは 2012年10月16日 16:02:11 に実行                      |
| RO20304    | WIN-MULTIPLE UPDATES FOR THE VM 2010    | /10/11 33786688  | 使用可能     | ────────────────────────────────────                         |
| 🗱 RO22979  | WIN-ALL SAVE SET TAPE GET MOVED T 2010  | )/10/20 25302032 | ダウンロード済み | ド可能になっています                                                   |
| RO26277    | WIN-MULTIPLE UPDATES FOR THE VM 2011    | /4/11 33890704   | 使用可能     |                                                              |
|            |                                         |                  |          |                                                              |

2. [更新を確認]をクリックし、利用可能なパッチで、リストにないも のがあるかどうかを手動でチェックします。

CA ARCserve Backup Patch Manager は、CA Technologies サポート サイト に接続し、利用可能なすべての CA ARCserve Backup パッチの比較 チェックを実行して、どの利用可能なパッチが新しく、まだダウンロー ドされていないかを判断します。

**注**: Patch Manager にリスト表示された特定の CA ARCserve Backup パッ チの追加情報を取得したい場合は、テクニカル サポート (<u>http://www.ca.com/jp/support/</u>)を参照してください。

- CA ARCserve Backup Patch Manager は、パッチがまだダウンロード されていないと判断すると、そのパッチに利用可能なパッチのタ グを付けます。
- CA ARCserve Backup Patch Manager は、パッチがすでに正常にダウンロードされていると判断すると、物理的な場所にパッチが存在するかどうかを確認します。

- 物理的なファイルが存在せず、インストールされていない場合、
   そのパッチは新しいパッチまたは利用可能なパッチとしてタ グが付けられます。
- パッチファイルが物理的な場所に(正しいチェックサムとファ イル名で)存在する場合、そのパッチはダウンロード済みパッ チとしてタグが付けられます。
- パッチファイルは存在しても、そのパッチのファイル名と
   チェックサムの値が同じファイルと一致しない場合、そのパッ
   チには利用可能なパッチのタグが付けられます。

### 手動によるパッチのダウンロード

利用可能なパッチは、CA ARCserve Backup Patch Manager GUI を使用して手動でダウンロードできます。

#### パッチのダウンロード

**1.** CA ARCserve Backup Patch Manager GUI を起動します([すべてのプロ グラム] - [CA] - [ARCserve Backup Patch Manager] - [Patch Manager])。

CA ARCserve Backup Patch Manager GUI に、ダウンロードできるすべてのパッチのリストが表示されます。 [パッチの更新] ペインには、リストされているすべてのパッチのパッチ ID、説明、日付、サイズ(KB)、ステータスが表示されます。

**注**: Patch Manager にリスト表示された特定の CA ARCserve Backup パッ チの追加情報を取得したい場合は、テクニカル サポート

(<u>http://www.ca.com/jp/support/</u>)を参照してください。

| 1005C#1  17" | -                                            |            |            |                                                           |
|--------------|----------------------------------------------|------------|------------|-----------------------------------------------------------|
|              | λ:                                           | テータス: すべて  | -          | G ARCserve Backup                                         |
| 〈ッチ          | 説明                                           | サイズ(K)     | ステータス      | □ ↓ 16.5                                                  |
| R008804      | WIN-ALERT UPDATE FOR SERVICE PAC 2009/6/30   | 31363      | 使用可能       |                                                           |
| RO09303      | WIN-DR FAILS ON WINDOWS 2008 DRI 2009/8/2    | 19591 5    | ジウンロード済み   |                                                           |
| RO09947      | WIN-W2250 IF JOB WAS LOADED FRO 2009/7/29    | 24100 5    | ジウンロード済み   |                                                           |
| RO10335      | WIN-W3301 IN SYSTEM STATE BACKUP 2009/9/3    | 30332 5    | ジウンロード済み   | ● 使用可能な新しいパッチはありません                                       |
| RO11482      | WIN-UPGRADE AV CHECK FOR R12 SP2 2009/10/27  | 55026320 5 | ジウンロード済み   | 🖶 📊 r16.0                                                 |
| RO11483      | WIN-UPGRADE AV CHECK FOR R12 SP2 2009/10/27  | 102846 5   | ジウンロード済み   |                                                           |
| RO13762      | WIN-DELETE FILES ON DESKTOP - SER 2010/3/23  | 20154 5    | ジウンロード済み   | ────────────────────────────────────                      |
| RO14231      | WIN - SECURITY VULNERABILITY IN JR 2010/1/27 | 33890704 5 | ウンロード済み    | □ デバイス パッチ RO35223がダウンロード可能になっています。                       |
| RO17301      | WIN-SECURITY VULNERABILITY IN ARC 2010/4/21  | 21316464 5 | マウンロード済み   | □ 〒 〒 15.0 SP1                                            |
| RO17302      | WIN-SECURITY VULNERABILITY IN ARC 2010/4/21  | 33890704   | ロンロード済み    | <ul> <li>         ・・・・・・・・・・・・・・・・・・・・・・・・・・・・・</li></ul> |
| RO07441      | WIN-CA ARCSERVE BACKUP R12.5 CU 2009/6/30    | 61235      | ウンロード済み    |                                                           |
| RO09319      | WIN-DR FAILS ON WINDOWS 2008 DRI 2009/8/2    | 19752      | 更用可能       | □□□□□□□□□□□□□□□□□□□□□□□□□□□□□□□□□□□□                      |
| RO17300      | WIN-SECURITY VULNERABILITY IN ARC 2010/4/21  | 21316464   | ウンロード済み    | 🖻 🏭 r15.0                                                 |
| RO17566      | WIN-ARCSERVE WINDOWS CLIENT AG 2010/5/13     | 31046280   | 更用可能       | - 📑 最新の更新チェックは 2012年10月16日 16:02:11 に実行                   |
| R020304      | WIN-MULTIPLE UPDATES FOR THE VM 2010/10/11   | 33786688   | 更用可能       | 使用可能な新しいパッチはありません                                         |
| RO22979      | WIN-ALL SAVE SET TAPE GET MOVED T 2010/10/20 | 25302032 5 | ロンロード済み    | └────── デバイス パッチRO18539がダウンロード可能になっています                   |
| RO26277      | WIN-MULTIPLE UPDATES FOR THE VM 2011/4/11    | 33890704   | 更用可能       |                                                           |
|              |                                              |            |            |                                                           |
|              | 更新を確認(C) ダウンロード(D) インス                       | トール(1) ア.  | ンインストール(リ) |                                                           |

ダウンロードするパッチを選択し、 [ダウンロード] をクリックします。

注: ダウンロードまたはインストールするパッチを複数選択するには、 Ctrl キーまたは Shift キーの組み合わせを使用します。ただし、複数の パッチの選択は、選択するすべてのパッチのステータス(利用可能、 ダウンロード済み、またはインストール済み)が同じ場合のみ機能し ます。 複数のダウンロード/インストールは、同時ではなく、順番に 実行されます(前提条件パッチに基づく)。 CA ARCserve Backup Patch Manager は、ダウンロードが必要な依存パッ チが、選択したパッチにないかどうかをまずチェックします。ダウン ロード時に依存関係をチェックする目的は、利用可能なすべての依存 パッチがダウンロード済みまたはインストール済みであることを確認 することです(ダウンロードするパッチが選択されると、その依存 パッチが選択されていない場合でも、CA ARCserve Backup Patch Manager は自動的にすべての依存パッチを選択してダウンロードしま す)。

[依存関係] 画面に、ダウンロードするように選択したパッチとそれ らの依存パッチがリストされます。

| ÿ | ウンロード                    |                                                          |                          |                  | ×     |
|---|--------------------------|----------------------------------------------------------|--------------------------|------------------|-------|
|   | ダウンロード対象と<br>ダウンロード プロセン | して 1 件のパッチが選択されています。<br>スを開始するには、[今すぐダウンロード]             | をクリックしてくださ               | 5(10             |       |
|   | パッチ                      |                                                          | 公開日                      | ステータス            |       |
|   | ROKMOD1<br>ROKMOD2       | NT-DBEXCH DOC LVL RESTORE<br>DR DOES NOT FIND RAID TAPES | 08/26/2008<br>08/26/2008 | 使用可能<br>使用可能     |       |
|   | *                        |                                                          | [ <del>2</del> ]         | <u>れゆうンロード  </u> | キャンセル |

3. [今すぐダウンロード]をクリックし、利用可能なパッチをダウンロー ドします。

[ダウンロード] 画面に、パッチのダウンロード ステータスが表示されます。

**注**: デフォルトでは、次のフォルダにパッチがダウンロードされます: X:¥Program Files¥CA¥SharedComponents¥capm

| ×' | J2U-F                |                                                           |                        |                      | ×  |
|----|----------------------|-----------------------------------------------------------|------------------------|----------------------|----|
|    | 選択したパッチをダワ<br>合計サイズ: | フンロード中<br>14128 KB                                        |                        |                      |    |
|    | パッチ                  | 見日月                                                       | 公開日                    | ステータス                |    |
|    | ROKM001<br>ROKM002   | NT -DBEXCH DOC LVL RESTORE<br>DR DOES NOT FIND RAID TAPES | 12/1/2008<br>12/2/2008 | ダウンロード済み<br>ダウンロード済み |    |
|    |                      |                                                           |                        |                      |    |
|    |                      |                                                           |                        |                      |    |
|    |                      |                                                           |                        |                      |    |
|    |                      |                                                           |                        |                      |    |
| J  |                      |                                                           |                        |                      |    |
|    | インストール処理             | 里が完了しました。                                                 |                        |                      |    |
|    |                      |                                                           |                        |                      |    |
| 1  | 三 正常にダウンロ・           | ードしたパッチの自動インストール                                          |                        |                      | ОК |

4. [OK] をクリックして [ダウンロード] 画面を閉じます。

ダウンロードプロセス中に、選択しているパッチをダブルクリックす ると、現在のステータス(進捗率)が表示されます。

ダウンロード プロセスが完了すると、パッチ/更新のダウンロード レ ポートが更新され、 [パッチの更新] ペインのパッチのステータスが 「ダウンロード済み」になります。 ダウンロード済みパッチは、指定 した Patch Manager のダウンロード フォルダに保存されます。これら のパッチは、インストール後も削除されません。

パッチのダウンロードが完了すると、電子メール通知が送信されます (設定している場合)。

- 5. 以下のいずれかの状況が生じると、パッチのダウンロードは失敗する ことがあります。
  - 「利用可能」と表示されているパッチが、ステージングサーバに存在しない。
  - ダウンロードフォルダに十分な空き容量がない。
  - ネットワークの障害
  - ボリューム クオータの障害

ダウンロードが失敗した場合は、[エラー] タブおよび APMLog.log ファイルを確認して、考えられる原因と詳細を調べます。

### 手動によるパッチのインストール

CA ARCserve Backup Patch Manager GUI から、すでにダウンロードしている パッチを手動でインストールできます。

パッチのインストール

**1.** CA ARCserve Backup Patch Manager GUI を起動します([すべてのプロ グラム] - [CA] - [ARCserve Backup Patch Manager] - [Patch Manager])。

CA ARCserve Backup Patch Manager GUI に、インストールできるダウン ロード済みパッチがすべてリスト表示されます。 [パッチの更新] ペ インには、リストされているすべてのパッチのパッチ ID、説明、日付、 サイズ (KB) 、ステータスが表示されます。

**注**: Patch Manager にリスト表示された特定の CA ARCserve Backup パッ チの追加情報を取得したい場合は、テクニカルサポート

(<u>http://www.ca.com/jp/support/</u>)を参照してください。

| チの更新 エラー | - 1                                   |                    | 製品          | 34(                                                              |
|----------|---------------------------------------|--------------------|-------------|------------------------------------------------------------------|
|          |                                       | ステータス: すべ          | ۲ 💌         | Pラートおよびメッセージ<br>E-main CA ARCserve Backup                        |
| ペッチ      | 説明 公                                  | 、開日 サイズ(K          | ステータス       |                                                                  |
| RO08804  | WIN-ALERT UPDATE FOR SERVICE PAC 20   | 009/6/30 31363     | 使用可能        | ● 歳新の更新ナエジクは 2012年10月10日 10:02:11 に実行<br>● (専用可能わ発し/)パッチ(ナキりませく) |
| RO09303  | WIN-DR FAILS ON WINDOWS 2008 DRI 20   | 009/8/2 19591      | ダウンロード済み    |                                                                  |
| RO09947  | WIN-W2250 IF JOB WAS LOADED FRO 20    | 009/7/29 24100     | ダウンロード済み    | 10.0 3F1     日    日    日    日    日    日    日                     |
| RO10335  | WIN-W3301 IN SYSTEM STATE BACKUP 20   | 009/9/3 30332      | ダウンロード済み    | 使用可能な新しいパッチはありません                                                |
| RO11482  | WIN-UPGRADE AV CHECK FOR R12 SP2 20   | 009/10/27 55026320 | ダウンロード済み    | - m r16.0                                                        |
| RO11483  | WIN-UPGRADE AV CHECK FOR R12 SP2 20   | 009/10/27 102846   | ダウンロード済み    | □ □ □ □ □ □ □ □ □ □ □ □ □ □ □ □ □ □ □                            |
| RO13762  | WIN-DELETE FILES ON DESKTOP - SER 20  | 010/3/23 20154     | ダウンロード済み    |                                                                  |
| RO14231  | WIN - SECURITY VULNERABILITY IN JR 20 | 10/1/27 33890704   | ダウンロード済み    | └────────────────────────────────────                            |
| RO17301  | WIN-SECURITY VULNERABILITY IN ARC 20  | 010/4/21 21316464  | ダウンロード済み    | 😑 📷 r15.0 SP1                                                    |
| RO17302  | WIN-SECURITY VULNERABILITY IN ARC 20  | 10/4/21 33890704   | ダウンロード済み    | ● 戦新の更新ナエックは 2012年10月16日 16:02:11 に実行<br>(未用ご作わ発しいきって(まわませ))     |
| RO07441  | WIN-CA ARCSERVE BACKUP R12.5 CU 20    | 009/6/30 61235     | ダウンロード済み    | □ 「「「「「」」」」、「「」」」、「」」、「」」、「」」、「」」、「」」、「」」                        |
| RO09319  | WIN-DR FAILS ON WINDOWS 2008 DRI 20   | 009/8/2 19752      | 使用可能        | - デバイス パッチ RO20162がダウンロード可能になっています。                              |
| RO17300  | WIN-SECURITY VULNERABILITY IN ARC 20  | 010/4/21 21316464  | ダウンロード済み    | e 🙀 r15.0                                                        |
| RO17566  | WIN-ARCSERVE WINDOWS CLIENT AG 20     | 010/5/13 01046280  | 使用可能        |                                                                  |
| RO20304  | WIN-MULTIPLE UPDATES FOR THE VM 20    | 010/10/11 33786688 | 使用可能        |                                                                  |
| RO22979  | WIN-ALL SAVE SET TAPE GET MOVED T 20  | 010/10/20 25302032 | ダウンロード済み    | - 🔄 デバイス パッチRO18539がダウンロード可能になっています                              |
| RO26277  | WIN-MULTIPLE UPDATES FOR THE VM 20    | 011/4/11 33890704  | 使用可能        |                                                                  |
|          | 更新を確認(C) ダウンロード(D)                    | インストール(1)          | アンインストール(山) |                                                                  |

インストールするパッチを選択し、[インストール]をクリックします。

**注**: ダウンロードまたはインストールするパッチを複数選択するには、 Ctrl キーまたは Shift キーの組み合わせを使用します。ただし、複数の パッチの選択は、選択するすべてのパッチのステータス(利用可能、 ダウンロード済み、またはインストール済み)が同じ場合のみ機能し ます。 複数のダウンロード/インストールは、同時ではなく、順番に 実行されます(前提条件パッチに基づく)。 CA ARCserve Backup Patch Manager は、インストールが必要な依存パッ チが、選択したパッチにないかどうかをまずチェックします。パッチ のインストール時に依存関係をチェックする目的は、利用可能なすべ ての依存パッチが正常にインストール済みまたはダウンロード済みで あることを確認することです。

[依存関係] 画面に、インストールするように選択したパッチとそれ らの依存パッチのリストが表示されます。

- すべての依存パッチがすでにダウンロードおよびインストールされている場合は、選択したパッチのインストールプロセスが続行されます。
- 依存パッチがまだダウンロードされていない場合は、依存パッチが必要であることを示すエラーメッセージが表示され、インストールプロセスは中断されます。

| C、1 件のパッチが選択されています。<br>クロセスを開始するには、「今すぐインス<br>知明 「<br>T -DBEXCH DOC LVL RESTORE | トール] をクリック<br>日付<br>12/1/2008 | してください。<br><u>ステータス</u><br>ダウンロード済み |
|---------------------------------------------------------------------------------|-------------------------------|-------------------------------------|
| プロセスを開始するには、[今すぐインス<br><del>汎明 []</del><br>T -DBEXCH DOC LVL RESTORE            | トール] をクリック<br>日付<br>12/1/2008 | してください。<br>ステータス<br>ダウンロード済み        |
| 税明<br>T -DBEXCH DOC LVL RESTORE                                                 | 日付<br>12/1/2008               | ステータス<br>ダウンロード済み                   |
| T -DBEXCH DOC LVL RESTORE                                                       | 12/1/2008                     | ダウンロード済み                            |
|                                                                                 |                               |                                     |
|                                                                                 |                               |                                     |
|                                                                                 |                               |                                     |
|                                                                                 |                               |                                     |
|                                                                                 |                               |                                     |
|                                                                                 |                               |                                     |
|                                                                                 |                               |                                     |
|                                                                                 |                               |                                     |
|                                                                                 |                               | 1                                   |
|                                                                                 |                               |                                     |
| [ <b>今</b> ]                                                                    | やインストール                       | キャンセル                               |
|                                                                                 |                               | 【 <u>考す?インストール】</u>                 |

[今すぐインストール]をクリックし、パッチをインストールします。
 [インストール] 画面に、パッチのインストール ステータスが表示されます。

| 1 | ンストール       |                            |           |         | ×  |
|---|-------------|----------------------------|-----------|---------|----|
|   | 選択したパッチをイン  | ンストール中                     |           |         |    |
|   |             |                            |           |         |    |
|   | パッチ         | 影明                         | 公開日       | ステータス   |    |
|   | ROKM001     | NT -DBEXCH DOC LVL RESTORE | 12/1/2008 | インストール中 |    |
|   | 現在パッチ ROKMO | 01をインストール中                 |           |         |    |
|   |             |                            |           |         |    |
|   |             |                            |           |         | OK |

4. [OK] をクリックして [インストール] 画面を閉じます。

インストールプロセス中に、選択しているパッチをダブルクリックす ると、現在のステータス(進捗率)が表示されます。

パッチのインストールプロセスが完了すると、パッチ/更新のインス トールレポートが更新され、[パッチの更新]ペインのパッチのス テータスが「インストール済み」になります。ダウンロード済みパッ チは、指定した Patch Manager のダウンロードフォルダに保存されま す。これらのパッチは、インストール後も削除されません。

- 5. パッチのインストールが完了すると、電子メール通知が送信されます (設定している場合)。
- 6. パッチのインストールを有効にするために再起動が必要な場合は、す ぐに再起動するかどうかを指定するメッセージが表示されます。
- パッチインストールが失敗した場合は、[エラー]タブおよび APMLog.logファイルを確認して、考えられる原因と詳細を調べます。

### 手動によるパッチのアンインストール

CA ARCserve Backup Patch Manager GUI から、すでにインストールしている パッチを手動でアンインストールできます。パッチのアンインストール は、GUI から手動でのみ開始できます(パッチのアンインスールの自動ス ケジュールはサポートされていません)。さらに、アンインストールす るパッチは1つずつしか選択できません(アンインストールでは、複数の パッチの選択はサポートされていません)。

パッチのアンインストール

**1.** CA ARCserve Backup Patch Manager GUI を起動します([すべてのプロ グラム] - [CA] - [ARCserve Backup Patch Manager] - [Patch Manager])。

CA ARCserve Backup Patch Manager GUI に、アンインストールできるインストール済みのすべてのパッチのリストが表示されます。

| チの更新 エラー | - ]                           |            |           |        |    | 1970                                               |
|----------|-------------------------------|------------|-----------|--------|----|----------------------------------------------------|
|          |                               | 25         | テータス: すべて |        | •  | アラートおよびメッセージ<br>🖻 🚃 CA ARCserve Backup             |
| ペッチ      | 影明                            | 公開日        | サイズ(K     | ステータス  |    | □-冊 r15.0<br>■ 最新の画新チャッカ(† 2011年4月11日 191711 (*実行) |
| RO18539  | WIN-DEVICE SUPPORT UPDATE 1   | 2010/08/02 | 29333264  | インストール | 音み | ■ 9 個の新しい%が予約使用可能です。                               |
| RO18795  | WIN-DR LANG PRB ON MUI W2K8   | 2010/08/02 | 68026064  | 使用可能   |    | ▲ 重要なパッチ BO21889 がダウンロード可能になっています。                 |
| RO18833  | WIN-REMOTE RESTORE SLOW       | 2010/06/17 | 73521824  | 使用可能   |    |                                                    |
| RO19357  | WIN-ARCSERVE DB PROTECTED JO  | 2010/06/24 | 24660200  | 使用可能   |    |                                                    |
| RO19358  | WIN-WRONG STATUS IN AGENT AD  | 2010/06/29 | 36220000  | 使用可能   |    |                                                    |
| RO19359  | WIN-HDVSS JOB NEVER COMPLETES | 2010/06/29 | 24256368  | 使用可能   |    |                                                    |
| RO19360  | WIN-CATALOG MERGE FAILS AT SP | 2010/06/28 | 23952296  | 使用可能   |    |                                                    |
| RO20007  | WIN-320W BAOF LICENSE ERROR   | 2010/07/13 | 35825792  | 使用可能   |    |                                                    |
| RO21889  | WIN-SQL DATABASES BEING SKIPP | 2010/09/07 | 23795416  | 使用可能   |    |                                                    |
|          |                               |            |           |        |    |                                                    |
|          |                               |            |           |        |    |                                                    |
|          |                               |            |           |        |    |                                                    |
|          |                               |            |           |        |    |                                                    |
|          |                               |            |           |        |    |                                                    |
|          |                               |            |           |        |    |                                                    |
|          |                               |            |           |        |    |                                                    |
|          |                               |            |           |        |    |                                                    |
|          |                               |            |           |        |    |                                                    |
|          |                               |            |           |        |    |                                                    |

 アンインストールするパッチを選択し、[アンインストール] ボタン をクリックします。

**CA ARCserve Backup Patch Manager** は、アンインストールが必要な依存 パッチが、選択したパッチにないかどうかをまずチェックします。

[依存関係] 画面に、アンインストールするように選択したパッチと それらの依存パッチのリストが表示されます。

- すべての依存パッチがすでにアンインストールされている場合は、 選択されたパッチのアンインストールプロセスが続行されます。
- 依存パッチがまだアンインストールされていない場合は、依存 パッチがインストールされたままであることを示すエラーメッ セージが表示され、アンインストールプロセスは中断します。

| 7 | ンインストール<br>深地された Monard | - 0.(風の)パッチで <sup>日</sup> | 早を1月うこれ キャ(十二                      | わたに休存しています             | X        |
|---|-------------------------|---------------------------|------------------------------------|------------------------|----------|
|   | 依存関係:                   | « о шоол (уу с ц          | 101 <del>4</del> 7.04 (2015 272120 | 1021817000498          |          |
|   | パッチ                     | 置き換え                      | 前提条件                               | ステータス                  |          |
|   | R0153BASE               | なし                        | なし                                 | インストール済み               |          |
|   |                         |                           |                                    |                        |          |
|   |                         |                           |                                    |                        |          |
|   |                         |                           |                                    |                        |          |
|   |                         |                           |                                    |                        |          |
|   |                         |                           |                                    |                        |          |
|   |                         |                           |                                    |                        |          |
|   |                         |                           |                                    |                        |          |
|   |                         |                           |                                    |                        |          |
|   |                         |                           | _                                  |                        |          |
|   |                         |                           | 80.0                               | 今すぐアンインストール( <u>U)</u> | キャンセル(©) |
[今すぐアンインストール]をクリックし、パッチをアンインストー ルします。

[アンインストール] 画面に、パッチのアンインストール ステータス が表示されます。

**注**: [アンインストール] 画面に表示されているパッチを1つも選択 せずに [今すぐアンインストール] ボタンをクリックすると、 [いず れかのパッチを選択してから、アンインストールしてください。] と いうポップアップ ウィンドウが表示されます。

| 7 | ンインストール       |                       |               |              | × |
|---|---------------|-----------------------|---------------|--------------|---|
|   | 選択されたパッチ(     | ま、0 個のパッチで置           | き換えられるか、またはこれ | らに依存しています。   |   |
|   |               |                       |               |              |   |
| 1 | 液存関係:         |                       |               |              |   |
|   | パッチ           | 置き換え                  | 前提条件          | <u>ステータス</u> |   |
|   | RO153BASE     | なし                    | なし            | アンインストール済み   |   |
|   |               |                       |               |              |   |
|   |               |                       |               |              |   |
|   |               |                       |               |              |   |
|   |               |                       |               |              |   |
|   |               |                       |               |              |   |
|   |               |                       |               |              |   |
|   |               |                       |               |              |   |
|   |               |                       |               |              |   |
| 1 | J∜w≭ D∩152D∆4 | גילילא<br>גערקאל אבוו | しが成功しました      |              |   |
| 1 | 199 NO100DA   |                       | M104-0126     |              |   |
|   |               |                       |               | OK( <u>C</u> | 0 |
|   |               |                       |               |              |   |

4. [OK] をクリックして [アンインストール] 画面を閉じます。

アンインストール処理が完了すると、そのパッチのエントリは、パッ チ/更新のインストール現在レポートから削除され、パッチ/更新のイ ンストール履歴レポートに「アンインストール済み」のステータスで 追加されます。[パッチの更新]ペインのパッチステータスは[ダウ ンロード済み]になります。

**重要: CA ARCserve Backup Patch Manager** では、履歴ファイルを保存しておき、対象パッチがインストールされているかどうかを判別します。 そのため、パッチのステータスが正しく記録されるように、パッチの アンインストールには必ず CA ARCserve Backup Patch Manager を使用 してください。

パッチのアンインストールが失敗した場合、[エラー] タブを確認して、APMlog.log に記録されている、可能性のある原因と詳細を調べます。

## パッチの自動ダウンロードおよびインストール

CA ARCserve Backup Patch Manager GUI を使用して、新しいパッチのチェック、CA Technologies サポートのインターネットサイトからのパッチのダウンロード、ダウンロード済みパッチのシステムへのインストールを自動で 実行できます。(パッチの自動アンインストールはサポートされていないため、GUI から手動でトリガする方法しかありません)。

**注**: パッチの自動ダウンロードおよびインストールは、CA ARCserve Backup の重要なパッチに対してのみ適用されます。

**注**: CA ARCserve Backup Patch Manager のパッチはすべて重要なパッチとみなされます。

これらのタスクを CA ARCserve Backup Patch Manager で自動的に実行する プロセスは手動で実行する場合と同じですが、どのタスクも事前に設定さ れた日時にトリガされる点が異なります。 これらの自動機能の設定は、 CA ARCserve Backup Patch Manager のインストールプロセス中に指定でき るほか、CA ARCserve Backup Patch Manager のインストール後は[環境設定] ダイアログから指定できます。 [環境設定] ダイアログの詳細について は、「[環境設定] ダイアログについて」 (P. 56)を参照してください。

ただし、パッチが CA ARCserve Backup エージェント用のもので、対象マシ ンにエージェントがインストールされていない場合、パッチの自動ダウン ロードおよびインストールのプロセス中に、インストール エラーが発生 します。たとえば、CA ARCserve Backup Patch Manager でパッチの自動ダウ ンロードおよびインストールが設定されていて、CA Technologies サポート サイトで Agent for Oracle の新しいパッチが利用可能になった場合、CA ARCserve Backup Patch Manager は自動的にこの Oracle パッチを対象マシ ンにダウンロードおよびインストールしようとします。 このとき対象マ シンに Oracle 関連のコンポーネントがインストールされていないと、イン ストールの失敗に関するエラーが報告されます。

CA ARCserve Backup Patch Manager がパッチを自動的にダウンロード/イン ストールするように設定している場合、新しいパッチが利用可能になると、 処理を続行するか、次のスケジュールに延期するかのいずれかを選択する ように求められます。5分以内に確認メッセージに応答しないと、ジョブ が続行されます。

| CA AREserve Backup Patch Manager スケジュール                              |  |  |  |  |  |  |  |  |  |
|----------------------------------------------------------------------|--|--|--|--|--|--|--|--|--|
| CA ARCserve Backup の新しい更新が見つかりました。インストールを続行するか、次のスケジュールまで延期<br>しますか? |  |  |  |  |  |  |  |  |  |
| 注:5 分以内に応答がない場合、スケジュールされたジョブは続行されます。                                 |  |  |  |  |  |  |  |  |  |
| <u> 続行(C)</u> 延期(P) ヘルプ                                              |  |  |  |  |  |  |  |  |  |

電子メール通知を設定している場合は、パッチの自動ダウンロードおよび インストールが完了したときに、電子メール通知が送信されます。

パッチのインストールによって再起動が必要になった場合は、以下の処理 が実行されます。

- 電子メール通知が有効になっていれば、その状況について電子メールで通知されます。その場合、パッチのインストール後に、手動でマシンを再起動する必要があります。
- 電子メール通知が有効になっていなければ、APMLog.logでパッチのス テータスを確認する必要があります。再起動が必要な場合は、その パッチにはマシンの再起動が必要であることがログファイルに示さ れます。その場合、パッチのインストール後に、手動でマシンを再起 動する必要があります。

# 第4章: CA ARCserve Backup Patch Manager のトラブルシューティング

このセクションには、以下のトピックが含まれています。 <u>トラブルシューティングの概要</u> (P. 77) <u>Patch Manager のトラブルシューティング</u> (P. 78)

## トラブルシューティングの概要

問題が検出されると、問題の特定や解決に役立つメッセージが、CA ARCserve Backup Patch Manager によって生成されます。これらのメッセー ジは、Patch Manager アクティビティ ログ(APMLog.log)または Patch Manager UI ログ(CAPMUILog.log)に記録され、X:Program Files¥CA¥SharedComponents¥APM¥Patch Manager で確認することができま す。

対処しようとする方法が正しくない場合、通常 CA ARCserve Backup Patch Manager は、問題の特定や迅速な解決に役立つポップアップ メッセージを表示します。

| 電子メール設定                                     |                    |                                                     | CA ARCserve Backup Patch Manager |   |
|---------------------------------------------|--------------------|-----------------------------------------------------|----------------------------------|---|
| 8                                           | パスワードの不一致が発生しました。再 | 度入力してください。                                          | 🗼 前提条件のパッチがインストールされていません。        |   |
|                                             | OK                 |                                                     | ОК                               |   |
| CA ARCserve Backup Patch Manager 🛛 🚺 プロキシ設定 |                    |                                                     |                                  | × |
| (すべい) 依存関係は見つかりませんでした。                      |                    | ジョキシ ボート番号が最大長の 5 文字を超過しています。有効なボート番号を<br>入力してください。 |                                  |   |
|                                             | OK                 |                                                     | С                                |   |

さらに、CA ARCserve Backup Patch Manager GUI の [エラー] ペインからも、 対応するパッチの関連エラーを表示できます。

## Patch Manager のトラブルシューティング

このセクションでは、CA ARCserve Backup Patch Manager の代表的な問題と、 その原因および解決策について説明します。

ネットワーク エラーのトラブルシューティング

HTTP サービス(ステージング サーバ)がダウンしている、または利用できない。

- HTTP サービスを開始します。
- 詳細を、APMLog.log ファイルで確認します。

ネットワークに接続していない。

- ネットワークに接続します。
- 詳細を、APMLog.log ファイルで確認します。

接続がタイムアウトした。

- 再度ネットワークに接続を試みます。
- 必要な HTTP サービスが起動され、実行中であることを確認します。
- 詳細を、APMLog.log ファイルで確認します。

## サービス エラーのトラブルシューティング

CA ARCserve Backup Patch Manager Service が開始されていない。

- CA ARCserve Backup Patch Manager Service を開始します。
- 詳細を、APMLog.log ファイルで確認します。

CA ARCserve Backup Patch Manager Service がインストールされていない。

- CA ARCserve Backup Patch Manager Service をインストールし、開始 します。
- 詳細を、APMLog.log ファイルで確認します。

## 環境設定エラーのトラブルシューティング

APMSettings.Ini ファイルが存在しないか、破損している。

- 製品を再インストールします。
- 詳細を、APMLog.log ファイルで確認します。

```
注: APMSettings.Ini ファイルは次のディレクトリにあります。
X:Program Files¥CA¥SharedComponents¥APM¥Patch Manager
```

APMclient.Xml ファイルが存在しないか、破損している。

- 製品を再インストールします。
- 詳細を、APMLog.log ファイルで確認します。

**注**: APMclient.Xml ファイルは次のディレクトリにあります。*X:Program Files¥CA¥SharedComponents¥APM¥Patch Manager* 

AlreadyDownloadedPatchinfo.Xml ファイルが存在しないか、破損している。

- 製品を再インストールします。
- 詳細を、APMLog.log ファイルで確認します。

注: AlreadyDownloadedPatchinfo.Xml ファイルは、次のディレクトリに あります。X:Program Files¥CA¥SharedComponents¥APM¥Patch Manager¥CA ARCserve Backup または X:Program Files¥CA¥SharedComponents¥APM¥Patch Manager¥CA ARCserve Backup Patch Manager

## 再試行のタイムアウト

APMSettings.INI ファイルで再試行のオプション値を変更します。
 [DOWNLOADCONFIG]

### RetryCount=

デフォルトの試行回数は3です。指定できる試行数の範囲は、1~5です。

TimeOutForEachTry=

分単位で指定します。 デフォルト値は60分です。

#### PacketCount=

デフォルトのパケット数は16です。各パケットのサイズは、1KBです。指定できるパケット数の範囲は、4~64です。

■ 詳細を、APMLog.log ファイルで確認します。

パッチ ダウンロードの失敗

ネットワーク エラー

<u>「ネットワークエラーのトラブルシューティング」</u> (P. 78)を参照して ください。

サービス エラー

<u>「サービス エラーのトラブルシューティング」</u> (P. 78)を参照してくだ さい。

### 環境設定エラー

<u>「環境設定エラーのトラブルシューティング」</u> (P. 79)を参照してください。

## ディスク容量の不足

- ディスク空き容量を増やします。
- ダウンロードロケーションを別のドライブに設定し、既存の capm フォルダを新しく設定した場所にコピーします。

**注**: デフォルトでは、次のフォルダにパッチがダウンロードされま す: X:¥Program Files¥CA¥SharedComponents¥capm

以下のレジストリキーを新しいロケーションに更新します。

 $\label{eq:HKEY_LOCAL_MACHINE} HKEY\_LOCAL\_MACHINE\\ + SOFTWARE + Computer \\ Associates + CA \\ ARCserve \\ Backup \\ Patch \\ Manager \\ + PATCHES \\ ROOT$ 

■ 詳細を、APMLog.log ファイルで確認します。

## [更新を確認]の失敗

詳細を、APMLog.log ファイルで確認します。

#### ネットワーク エラー

<u>「ネットワーク エラーのトラブルシューティング」</u> (P. 78)を参照して ください。

#### サービス エラー

<u>「サービスエラーのトラブルシューティング」</u>(P. 78)を参照してくだ さい。

#### 環境設定エラー

<u>「環境設定エラーのトラブルシューティング」</u> (P. 79)を参照してくだ さい。

パッチ インストールの失敗

### サービス エラー

<u>「サービスエラーのトラブルシューティング」</u> (P. 78)を参照してください。

## 電子メール通知が届かない

- 正しい電子メール通知設定オプションが適用できているか確認します。
   詳細については、「[環境設定]の[電子メール設定]について」(P.
   60)を参照してください。
- SMTP サーバ名などのフィールドに入力した認証情報が正しいことを 確認します。
- 詳細を、Patch Manager のホームフォルダにある SMTP.LOG で確認します。
- 電子メールアドレスを確認します。
- 問題が解決しない場合は、CA サポート(<u>http://ca.com/jp/support</u>)に アクセスして、テクニカル サポートの所在地とサービス時間、電話番 号をご確認ください。

インストール時に、[クライアント]オプションまたは[ステージング サーバ]オプションが無効になっている

- [クライアント]オプションは、CA ARCserve Backup for Windows (r12 SP2 以降)、またはその Windows プラットフォーム オプションの1つ がシステムにインストールされている場合にのみ、有効になります。
- [ステージングサーバ]オプションは、Microsoft Internet Information Services (IIS) 6.0 以降がインストールされ、HTTP サイトが設定されて いる場合にのみ、有効になります。

## [パッチを自動的にダウンロードおよびインストールする]オプションを選択しているのに、パッ チインストールに失敗する

パッチを自動的にダウンロードおよびインストールするオプションが選 択されている場合、CA ARCserve Backup Patch Manager はダウンロード済み のすべてのパッチのインストールを試みます。1つ以上のパッチが特定の コンポーネントのためのもので、そのコンポーネントがシステムにインス トールされていない場合は、パッチインストールは失敗し、失敗のステー タスを返します。

### CA ARCserve Backup Patch Manager によって、CA ARCserve Backup のジョブが失敗する

**重要**: パッチの自動ダウンロード/インストールにスケジュール日時を指定する際、スケジュールがほかのアクティブなスケジュール済み CA ARCserve Backup ジョブ(バックアップ、リストア、スキャン、マージ、 テープコピーなど)と同時に実行されたり競合したりしないようにしてく ださい。パッチによっては、そのインストールが原因で、CA ARCserve Backup Services がシャットダウンされる場合や、ジョブが中断される場合 があります。

- CA ARCserve Backup ジョブのスケジュールが CA ARCserve Backup Patch Manager の自動インストールのスケジュールと競合していないことを 確認します。CA ARCserve Backup Patch Manager では、パッチのダウン ロードおよびインストールの自動スケジュール時刻に、ほかにアク ティブなジョブや実行中の CA ARCserve Backup 処理があるかどうかを チェックしません。
- 問題が解決しない場合は、CA サポート(<u>http://ca.com/jp/support</u>)に アクセスして、テクニカル サポートの所在地とサービス時間、電話番 号をご確認ください。

## パッチ ダウンロード時に、無効な署名エラーが報告される

選択したパッチがまだ CA Technologies サポート サーバにアップロードさ れていません。CA ARCserve Backup Patch Manager では、受け取ったパッチ が正規のものであるかどうかを確認します。 この確認が特定のパッチで 失敗した場合、そのモジュールは削除され、ダウンロードは失敗となり、 無効な署名が検出されたことを報告する [問題の原因] が表示されます。

## [更新を確認]が何度も失敗する

- パッチダウンロード用として選択したサーバが正しく設定されていることを確認します。詳細については、「[環境設定]の[一般設定]
   について」(P.56)を参照してください。
- CA Technologies サポート サーバから直接パッチをダウンロードするオ プションを選択している場合は、Patch Manager のログ(APMLog.log) を参照します。
- ステージングサーバからパッチをダウンロードするオプションを選択している場合は、そのステージングサーバ上にあるデフォルトのWebサイトを参照できるかどうかを確認します。

デフォルトのWebサイトを参照できない場合、IISのインストールが不完全であるか適切でない可能性があります。IISが正しくインストールされていることを確認してください。

- CA ARCserve Backup Patch Manager がプロキシ設定を使用するよう設定 されている場合は、プロキシの認証情報が正しく入力されていること を確認します。詳細については、「[環境設定]の[プロキシ設定] について」(P.61)を参照してください。
- ステージングサーバからパッチをダウンロードするオプションを選択している場合は、そのステージングサーバが適切なポートを使用して通信していることを確認します。ポート番号が正しくない場合、エージェント側で以下の手順を実行します。
  - 1. APMSettings.ini ファイルを開きます。

**注**: APMSettings.Ini ファイルは以下のディレクトリにあります。

X:Program Files¥CA¥SharedComponents¥APM¥Patch Manager

- 2. [DownloadServer]の下で、ポートの値を、ステージングサーバが使用している正しいポート番号に変更します。
- 問題が解決しない場合は、CA サポート(<u>http://ca.com/jp/support</u>)に アクセスして、テクニカル サポートの所在地とサービス時間、電話番 号をご確認ください。

CA ARCserve Backup Patch Manager が、ステージング サーバとしてインストールされているか、クライアントとしてインストールされているかわからない

CA ARCserve Backup Patch Manager GUI から、ヘルプ メニューにアクセスし、 [バージョン情報]を選択します。

「This is a Staging Server」というメッセージが表示されれば、CA ARCserve Backup Patch Manager はステージング サーバとしてインストールされて います。 このメッセージが表示されなければ、クライアントとしてイン ストールされていることになります。

## CA ARCserve Backup Patch Manager が自動的に自己更新を実行しているかどうかわからない

CA ARCserve Backup Patch Manager GUI から、ヘルプ メニューにアクセスし、 [バージョン情報] を選択します。

現在インストールされているビルド番号を確認して、CA ARCserve Backup Patch Manager が更新されているかどうかを判断します。

## 以前インストールしたパッチが CA ARCserve Backup Patch Manager にリスト表示される

パッチを手動でインストールし、その後 CA ARCserve Backup Patch Manager をインストールした場合は、以前インストールした発行済みパッチは Patch Manager GUI にリスト表示されます。

インストールの前に、パッチの説明が欲しい

インストールする前に、特定のパッチに関する詳しい説明や追加情報が必要な場合は、テクニカルサポート<u>(http://www.ca.com/ip/support/</u>)にアクセスし、オンラインの技術サポートを利用してください。

## Patch Manager のアップグレード中に環境設定がリストアされない

CA ARCserve Backup Patch Manager のアップグレード中に環境設定がリストアされなかった場合、以下の手順に従って、手動で APMsettings.INI と PU.dat のファイルを元の場所にコピー(リストア)できます。

1. 以下の場所から APMsettings.INI と PU.dat のファイルをコピーします。

「ProgramFiles¥CA¥SharedComponents¥capm¥capmconfig.F86757112A45 42daB576BC34469DBDD1」

2. コピーされたこれらの APMsettings.INI と PU.dat のファイルを以下の 場所にリストアします。

「ProgramFiles¥CA¥SharedComponents¥capm¥PatchManager」

**注**: 64 ビットマシンでは、「ProgramFiles」は「Program Files (x86)」に置き換えられます。

## Patch Manager のアップグレード中にパッチ情報がリストアされない

CA ARCserve Backup Patch Manager のアップグレード中に、パッチ情報がリストアされなかった場合、以下の手順に従って、手動でパッチ情報を元の場所にコピー(リストア)できます。

1. 以下の場所から AlreadyDownloadedPatchInfo.xml ファイルをコピーします。

「ProgramFiles¥CA¥SharedComponents¥capm¥capmconfig.F86757112A45 42daB576BC34469DBDD1」

 コピーされたこの AlreadyDownloadedPatchInfo.xml ファイルを以下の 場所にリストアします。

「ProgramFiles¥CA¥SharedComponents¥capm¥PatchManager¥CA ARCserve Backup」

3. 「capm.F86757112A4542daB576BC34469DBDD1」の名前を以下のレジス トリキーから解決されるパスと同じパス内にある「capm」に変更しま す。

「HKEY\_LOCAL\_MACHINE¥SOFTWARE¥ComputerAssociates¥CA ARCserve Backup Patch Manager¥PATCHESROOT」

例: 「HKEY\_LOCAL\_MACHINE¥SOFTWARE¥ComputerAssociates¥CA ARCserve Backup Patch Manager¥PATCHESROOT」のレジストリ キー値が、 C:¥Program Files¥CA¥SharedComponents¥capm である場合は、 「C:¥Program

Files¥CA¥SharedComponents¥capm.F86757112A4542daB576BC34469DBD D1」から「C:¥Program Files¥CA¥SharedComponents¥capm」にフォルダの名前を変更します。

**注**: 64 ビットマシンでは、「ProgramFiles」は「Program Files (x86)」に置き換えられます。

## 用語集

クライアント

クライアントは、1つ以上のマシン/サーバ上に展開され、指定したステージングサーバまたは CA サーバのいずれかと通信します。

サービス パック

サービスパックは、製品のメンテナンス用の更新を提供する方法です。 製品の最新の正式なリリース以降、最近の特定時点までのパッチが累積さ れています。 サービスパックを使えば、それまでに発行されたすべての パッチとサービス パックを個別にインストールする必要がなくなります。

スーパーシードパッチ

スーパーシードパッチは、別のパッチを新しいバージョンで置き換えた 修正です。

ステージング サーバ

ステージングサーバは、ダウンロードしたパッチを CA ARCserve Backup ク ライアントにインストールする前に、一時的に保存する場所として使用す るサーバです。ステージングサーバ機能によって、CA サーバに接続して パッチをローカルにダウンロードするサーバを設定できます。ほかのマ シン/サーバがインターネットへのアクセス権を持っていなかったり、CA サーバに直接接続させたくないような場合に、設定したステージング サーバにローカルで接続させて、そこからパッチをダウンロードすること ができます。ステージングサーバは、パッチが必要なすべてのクライア ントのためのローカルリポジトリであり、クライアントは設定したサー バにローカルで接続することですばやく安全にパッチを取得できます。

セキュリティパッチ

セキュリティパッチは、製品に重大なセキュリティ上の脆弱性があると 報告されている問題を解決するための修正です。

チェックサム

チェックサムは、データの保全性を保護する際に使用される、エラー検出 を使った簡単な冗長性の確認です。チェックサムは、保存または伝送さ れたデータの合計値のことをいいます。データがストレージから取り出 された際、または送信先で受信された際に、チェックサムの値が新たに計 算され、元のチェックサム値と比較されます。一致しなければエラーが 発生していることになります。

#### テストパッチ

テストパッチ(またはテスト修正)は、報告されている製品の欠陥や問題を修正できることが確認されているパッチ用の分類です。CAのテクニカルサポートによる配布は、問題をレポートしたユーザに限定され、すべての既存ユーザが一般的に利用できるわけではありません。テストパッチは、Patch Manager GUIの[パッチの更新]ペインに表示されません。 テストパッチが必要な場合は、テクニカルサポート (<u>http://www.ca.com/jp/support/</u>) へお問い合わせのうえ、取得してください。

#### デバイス パッチ

デバイスパッチは、CA ARCserve Backup と共に使用する新たなデバイスを サポートするためにリリースされる修正です。

#### パッチ

パッチは、製品の機能やセキュリティを修正または強化するように作成さ れたファイルの小規模なセットです。

### 簡易更新

簡易更新は、CA が発行するすべての重要なパッチのダウンロードおよび インストールプロセスを自動実行するための Patch Manager の環境設定 セクションです。

#### 個別パッチ

個別パッチは、確認されている問題に対する修正で、テストパッチによっ て対処が確認できた製品欠陥にのみ対処します。 各個別パッチは累積さ れ、次に提供される累積パッチまたはサービス パックにまとめて置き換 えられます。

#### 重要なパッチ

重要なパッチは、影響が大きく広範囲に及ぶ問題の修正です。重要なパッ チは、ほとんどの環境で製品の動作にとって重要なソフトウェア修正です。 ほとんどの場合、ハイパーパッチと同じです。

#### 前提条件パッチ

前提条件パッチは、別のパッチを適用する前に適用する必要がある修正で す。たとえば、パッチAがパッチBの前提条件パッチの場合、パッチAは パッチBをインストールする前にインストールする必要があります。

#### 発行済みパッチ

発行済みパッチ(または発行済み修正)は、報告されている製品の欠陥や 問題を修正できることが確認されているパッチ用の分類で、通常、すべて のユーザが利用できます。発行済みパッチ(テスト修正は含みません) のみが[パッチの更新]ペインに表示されます。発行済みパッチは、CAの テクニカルサポート(<u>http://www.ca.com/jp/support/</u>)からダウンロード できます。

### 累積パッチ

累積パッチは、複数の製品エレメントやコンポーネントに影響する複数の 個別パッチを1つのパッチに統合し、発行して、既存の環境に適用するよ うにまとめて提供する方法です。各累積パッチは累積され、次に提供さ れる累積パッチまたはサービスパックにまとめて置き換えられます。